**Kurzanleitung** 00825-0605-4410, Rev BC Dezember 2022

# **Emerson Wireless 1410S Gateway**

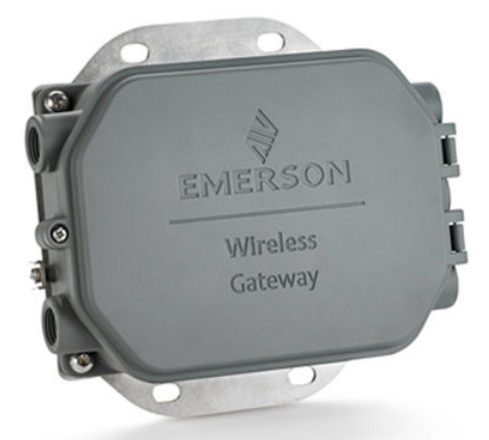

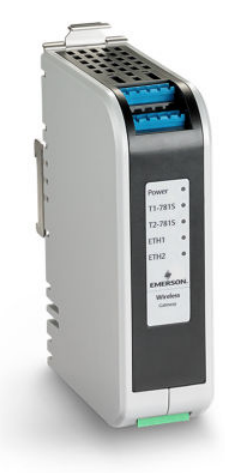

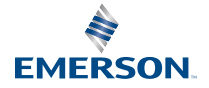

ROSEMOUNT

#### Sicherheitshinweise

### **BEACHTEN**

Diese Kurzanleitung enthält grundlegende Richtlinien für das Emerson Wireless 1410S Gateway. Sie enthält keine Anweisungen für Diagnose, Wartung, Service oder Störungsanalyse und -beseitigung. Weitere Informationen und Anweisungen finden Sie in der Betriebsanleitung für das Emerson 1410S Wireless Gateway. Die Betriebsanleitungen und diese Anleitung sind ebenfalls in elektronischer Form über Emerson.com/Rosemount erhältlich.

### **A** WARNUNG

#### Explosionsgefahr

Keine Kabel an das Gateway anschließen oder vom Gateway trennen, wenn der Stromkreis unter Spannung steht, außer wenn bekannt ist, dass der Bereich nicht explosionsgefährdet ist.

#### **Risque d'explosion**

N'établissez ni ne rompez aucune connexion à la passerelle lorsque les circuits sont sous tension, à moins que la zone ne soit connue comme étant non dangereuse.

#### Explosionen können zu schweren oder tödlichen Verletzungen führen

Die Installation des Geräts in explosionsgefährdeten Umgebungen muss gemäß den lokalen, nationalen und internationalen Normen, Vorschriften und Empfehlungen erfolgen. Einschränkungen in Verbindung mit der sicheren Installation sind im Abschnitt "Produkt-Zulassungen" zu finden.

Kontakt mit Leitungsadern und Anschlussklemmen vermeiden. Elektrische Spannung an den Leitungsadern kann zu elektrischen Schlägen führen.

#### Les explosions peuvent entraîner la mort ou des blessures graves

L'installation de l'appareil dans un environnement explosif doit être conforme aux normes, codes et pratiques locaux, nationaux et internationaux appropriés. Consultez la section Certifications du produit pour toute restriction associée à une installation en toute sécurité.

Évitez tout contact avec les fils et les bornes. La haute tension qui peut être présente sur les câbles peut provoquer un choc électrique.

#### Potenzielles Risiko elektrostatischer Aufladung

Die Polyurethan-Lackierung des Emerson Wireless 1410S2 Gateway Gehäuses kann eine elektrostatische Gefahr darstellen. Das Emerson Wireless 1410S1 Gateway befindet sich in einem polymeren Gehäuse, das eine Gefahr durch elektrostatische Aufladung darstellen kann. Bei der Handhabung und Reinigung in Ex-Bereichen vorsichtig vorgehen, um eine elektrostatische Entladung zu vermeiden.

#### Risque potentiel de charge électrostatique

Voir les instructions.

#### **Reparatur/Wartung**

Das Emerson Wireless 1410S Gateway enthält keine vom Anwender wartbaren Komponenten. Wenn das Gerät nicht ordnungsgemäß funktioniert, siehe Anleitung zur Störungsanalyse und -beseitigung in der Emerson Wireless 1410S Gateway Betriebsanleitung. Wenn diese Schritte zur Fehlerbehebung das Problem nicht lösen, Kontakt mit dem Hersteller aufnehmen.

### **A** WARNUNG

#### **Physischer Zugriff**

Die physische Sicherheit ist ein wichtiger Bestandteil jedes Sicherheitsprogramms und ein grundlegender Bestandteil beim Schutz Ihres Systems. Unbefugtes Personal kann vorsätzlich oder unbeabsichtigt zu Beschädigung oder falscher Konfiguration des Emerson Wireless 1410S Gateway und der angeschlossenen Feldgeräte führen. Beschränken Sie den physischen Zugriff durch unbefugte Personen, um die Assets der Endbenutzer zu schützen.

### ACHTUNG

#### Gerätekonformität

Der Schutz kann beeinträchtigt werden, wenn das Messsystem in einer vom Hersteller nicht angegebenen Weise verwendet wird.

### BEACHTEN

1410S1 benötigt eine externe IP54, die den Anforderungen von CAN/CSA 60079-0 entspricht. Le 1410S1 a besoin d'un IP54 externe qui répond aux exigences de CAN/CSA 60079-0.

#### Inhalt

| Wireless-Planung                 | 5  |
|----------------------------------|----|
| Anforderungen an den PC          | 6  |
| Erstanschluss und Konfiguration  | 7  |
| Physische Installation           | 20 |
| Software-Installation (optional) | 30 |
| Funktionsprüfung                 |    |
| Produkt-Zulassungen              |    |
| Konformitätserklärung            | 44 |
| -                                |    |

# 1 Wireless-Planung

### 1.1 Einschaltvorgang

Das Gateway muss installiert werden und ordnungsgemäß funktionieren, bevor Akkus in Wireless-Feldgeräten installiert werden. Die Wireless-Feldgeräte sollten in Reihenfolge ihrer Entfernung zum Gateway eingeschaltet werden. Das Gerät, das sich am nächsten am Wireless-Gateway befindet, zuerst einschalten. Dadurch wird die Installation des Netzwerks vereinfacht und beschleunigt.

### 1.2 Gateway-Redundanz

Sofern das Wireless Gateway mit Redundanz bestellt wurde (Gateway-Redundanzcode RD) finden Sie zusätzliche Installationsanweisungen im Anhang D der Betriebsanleitung für das Emerson Wireless Gateway 1420.

### 1.3 Gateway-Firmware-Kompatibilität

Die Gateway-Firmware muss mit den Hostverbindungen kompatibel sein. Vor der Inbetriebnahme sicherstellen, dass Gateway-Firmware und Host-Firmware (z. B. Security Setup Utility (SSU) und Plantweb Insight) kompatibel sind.

# 2 Anforderungen an den PC

### 2.1 Betriebssystem (nur optionale Software)

Für die Einrichtung der Sicherheitsfunktionen können von Microsoft<sup>®</sup> unterstützte Windows<sup>™</sup> Betriebssysteme genutzt werden. Nachstehend sind einige Beispiele aufgeführt:

- Microsoft Windows Server 2019 (Standard Edition), Service Pack 2
- Windows 10 Enterprise, Service Pack 1

### 2.2 Anwendungen

Die Konfiguration des Gateway erfolgt über ein sicheres Web-Interface. Neueste Versionen der folgenden Browser werden unterstützt:

- Chrome<sup>™</sup> Browser
- Mozilla Firefox<sup>®</sup>
- Microsoft Edge

### 2.3 Festplattenspeicherplatz

- AMS Wireless Configurator: 1,5 GB
- Gateway Setup-CD: 250 MB

## 3 Erstanschluss und Konfiguration

Zur Konfiguration des Gateways muss eine lokale Verbindung zwischen einem Computer und dem Gateway hergestellt werden.

#### **Elektrischer Anschluss des Gateways**

Für das Emerson Wireless 1410S Gateway ist eine Tisch-Spannungsversorgung erforderlich, um das Gateway mit Spannung zu versorgen, durch Verkabelung einer 10,5–30 VDC-Spannungsquelle.

Ein Emerson Wireless 1410S Gateway kann auch über Power over Ethernet (PoE) mit Spannung versorgt werden und entspricht der Norm IEEE 802.3af.

#### Anmerkung

Die Hardwareversion 1.0.0 des Emerson Wireless 1410S2 Gateway, konfiguriert mit der Option "A" für eigensichere Ausgänge, kann nur mit 24 VDC Spannungsversorgung betrieben werden. Kennzeichnung prüfen, um Hardwareversion zu überprüfen.

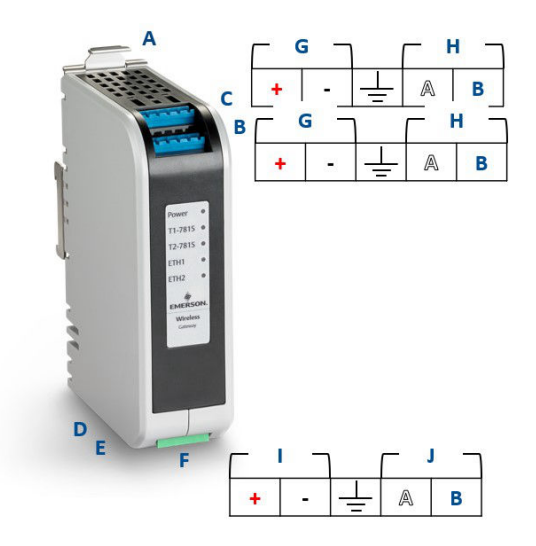

#### Abbildung 3-1: Verkabelung des Emerson Wireless 1410S1 Gateway

- A. DIN-Schienen-Auslöselasche
- B. 781S Spannungsversorgungs- und Datenanschlüsse an Klemme 1
- C. 781S Spannungsversorgungs- und Datenanschlüsse an Klemme 2
- D. Ethernet-Port 1. Wenn dieser Anschluss aktiviert ist, ist die werkseitige IP-Adresse 192.168.1.10.
- E. Ethernet-Port 2. Wenn dieser Anschluss aktiviert ist, ist die werkseitige IP-Adresse 192.168.2.10.
- F. Emerson 1410S Spannungsversorgungs- und serielle Anschlüsse
- G. 781S Spannungsversorgungsklemmen
- H. 781S Datenterminal
- I. 10,5 bis 30 VDC Spannungseingang<sup>(1)</sup>
- J. Serieller Modbus

#### Abbildung 3-2: Verkabelung des Emerson Wireless 1410S2 Gateway

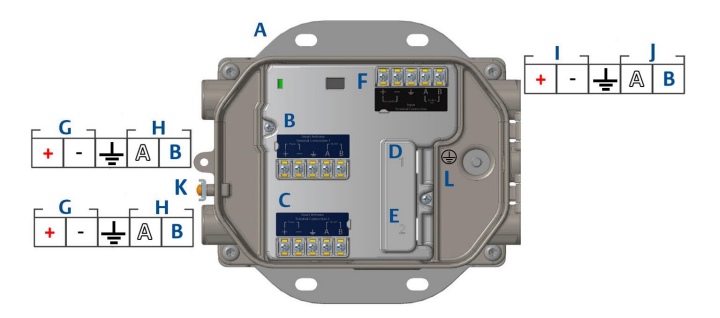

- A. Montageplatte
- B. 781S Spannungsversorgungs- und Datenanschlüsse an Klemme 1
- C. 781S Spannungsversorgungs- und Datenanschlüsse an Klemme 2
- D. Ethernet-Port 1. Wenn dieser Anschluss aktiviert ist, ist die werkseitige IP-Adresse 192.168.1.10.
- E. Ethernet-Port 2. Wenn dieser Anschluss aktiviert ist, ist die werkseitige IP-Adresse 192.168.2.10.
- F. Emerson 1410S Spannungsversorgungs- und serielle Anschlüsse
- G. 781S Spannungsversorgungsklemmen
- H. 781S Datenterminal
- I. Der 10,5 bis 30 VDC Spannungseingang<sup>(1)</sup>
- J. Serieller Modbus
- K. Externer Erdungsanschluss
- L. Interne Erdungsklemme

<sup>(1) 1.0.0</sup> des Emerson Wireless 141052 Gateway, konfiguriert mit der Option "A" für eigensichere Ausgänge, kann nur mit 24 VDC Spannungsversorgung betrieben werden. Kennzeichnung prüfen, um Hardwareversion zu überprüfen.

### A WARNUNG

#### Leitungseinführungen für Emerson Wireless 1410S2 Gateway

Die Leitungseinführungen im Messumformergehäuse haben ein ½– 14 NPT-Gewinde. Bei Installationen in Ex-Bereichen nur die aufgeführten oder Ex-zertifizierten Stopfen, Kabelverschraubungen oder Adapter in den Kabel-/Leitungseinführungen verwenden.

Der Installateur muss sicherstellen, dass externe Leitungseinführungen/Kabelverschraubungen als Typ 4X oder besser (C22.2 Nr. 94.2/UL 50E Anforderungen) klassifiziert sind.

### 3.1 Herstellen einer Verbindung

Den PC/Laptop mit einem Ethernet-Kabel an der Steckbuchse Ethernet 1 (Primär) am Gateway anschließen.

Bei DeltaV Ready Gateways zuerst das Gateway zum Deltav-System in Betrieb nehmen. Weiter mit Abschnitt 3.5 zur Aktualisierung der Benutzerinformationen. Abschnitt 3.2–3.4 kann für ein DeltaV Ready Gateway ignoriert werden.

### 3.2 Windows 10

#### Prozedur

- 1. Das Netzwerksymbol in der rechten unteren Ecke des Windows 10 Workspace auswählen.
- 2. Auf den Link Network & Internet settings (Netzwerk- und Interneteinstellungen) klicken.

#### Abbildung 3-3: Menü "WLAN-Verbindungen"

| P    | Unidentified network                                             | <                               |         |
|------|------------------------------------------------------------------|---------------------------------|---------|
| (i.  | WiFi Network 1<br>Connected, secured<br><u>Properties</u>        |                                 |         |
|      |                                                                  | Disc                            | onnect  |
| (la  | Other Network<br>Secured                                         |                                 |         |
| Netw | <b>vork &amp; Internet settin</b><br>ge settings, such as making | i <b>gs</b><br>g a connection m | etered. |
| (î.  | ± <sup>7</sup> / <sub>2</sub> ≻                                  | (မှ)<br>Mobile                  |         |

 Change adapter options (Adapteroptionen ändern) auswählen.

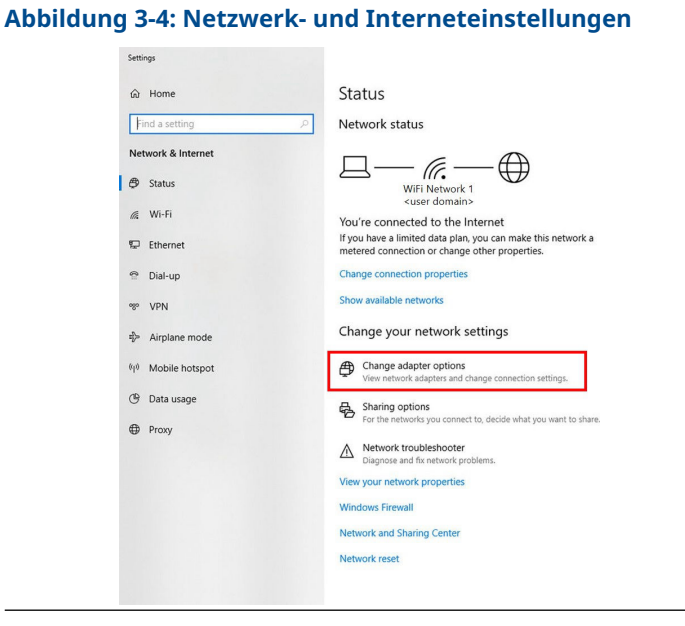

4. Mit der rechten Maustaste auf die Netzwerk-Schnittstellenverbindung klicken, an die das Gateway angeschlossen ist, und danach auf **Properties (Eigenschaften)** klicken. 5. Internet Protocol Version 4 (TCP/IPv4) (Internetprotokoll Version 4 [TCP/IPv4]) → Properties (Eigenschaften) auswählen.

#### Abbildung 3-5: Ethernet-Eigenschaften

| Connect us                                                | Authentication                                                                                                    | Sharing                                                                                                    |                                                                |                               |  |
|-----------------------------------------------------------|----------------------------------------------------------------------------------------------------|----------------------------------------------------------------------------------------------------|----------------------------------------------------------------|-------------------------------|--|
|                                                           | rig.<br>Ciae Dibarrat                                                                                                    |                                                                                                    |                                                                |                               |  |
| Dei v                                                     | alga Ethemet                                                                                                    |                                                                                                    |                                                                |                               |  |
|                                                           |                                                                                                    |                                                                                                    | Confi                                                          | igure                         |  |
| This conne                                                | ction uses the fol                                                                                                    | llowing items:                                                                                                    |                                                                |                               |  |
| 🗹 🏪 Cli                                                   | ent for Microsoft                                                                                                    | Networks                                                                                                    |                                                                | ^                             |  |
| VN 🏪 🗹                                                    | Mware Bridge Pro                                                                                                    | otocol                                                                                                    |                                                                |                               |  |
| 🗹 🏪 File                                                  | e and Printer Sha                                                                                                    | aring for Microsoft                                                                                                    | Networks                                                       |                               |  |
|                                                           | 5 Packet Sched                                                                                                    | duler                                                                                                    | . 4)                                                           |                               |  |
|                                                           |                                                                                                    |                                                                                                    |                                                                |                               |  |
|                                                           | iemet Hotocol v                                                                                                    | Adaptor Multiplay                                                                                                    | /4)<br>or Protocol                                             |                               |  |
| Mi                                                        | crosoft Network                                                                                                    | Adapter Multiplex                                                                                                    | or Protocol                                                    |                               |  |
| □ _ Mi<br>☑ _ Mi                                          | crosoft Network<br>crosoft LLDP Pro                                                                                                    | Adapter Multiplex                                                                                                    | or Protocol                                                    | ~                             |  |
| Mi                                                        | crosoft Network                                                                                                    | Adapter Multiplex                                                                                                    | or Protocol                                                    | >                             |  |
| Insta                                                     | crosoft Network<br>crosoft LLDP Pro                                                                                                    | Adapter Multiplex<br>otocol Driver<br>Uninstall                                                                                     | or Protocol<br>Prope                                           | > v                           |  |
| Insta                                                     | crosoft Network<br>crosoft LLDP Pro                                                                                                    | Adapter Multiplex<br>otocol Driver                                                                                                  | or Protocol Prope                                              | > erties                      |  |
| Insta                                                     | crosoft Network<br>crosoft LLDP Pro                                                                                                    | Adapter Multiplex<br>Adapter Multiplex<br>otocol Driver<br>Uninstall<br>ocol/Internet Pro<br>tol that provides of                   | (4)<br>or Protocol<br>Prope<br>tocol. The d                    | > verties                     |  |
| Insta                                                     | II                                                                                                    | Adapter Multiplex<br>otocol Driver<br>Uninstall<br>ocol/Internet Pro<br>ol that provides o<br>ected networks.                       | (4)<br>or Protocol<br>Prope<br>tocol. The d                    | > v<br>erties<br>efault<br>on |  |
| Insta                                                     | crosoft Network<br>crosoft LLDP Pro<br>all<br>on<br>sion Control Protociverse interconne                                                                                                    | Adapter Multiplex<br>Adapter Multiplex<br>tocol Driver<br>Uninstall<br>ocol/Internet Pro<br>sol that provides of<br>scied networks. | Prope<br>tocol. The d                                          | > verties                     |  |
| Insta                                                     | ernet notocol v<br>crosoft Network<br>crosoft LLDP Pro<br>all<br>on<br>sion Control Prot<br>a network protoc<br>verse interconne                                                                                                    | Adapter Multiplex<br>stocol Driver<br>Uninstall<br>ocol/Internet Pro<br>sol that provides o<br>coted networks.                      | (4)<br>or Protocol<br>Prope<br>tocol. The de<br>communication  | ><br>erties<br>efault<br>on   |  |
| Insta                                                     | III Intervention of the second second sec  | Adapter Multiplex<br>stocol Driver<br>Uninstall<br>ocol/Internet Pro<br>ol that provides c<br>sected networks.                      | (4)<br>or Protocol<br>Prope<br>tocol. The d                    | > erties                      |  |
| Insta<br>Descriptic<br>Transmis<br>wide are,<br>across di | III on<br>an etwork protocol Protocol Protocol | Adapter Multiplex<br>stocol Driver<br>Uninstall<br>ocol/Internet Pro<br>solt hat provides c<br>ected networks.                      | (4)<br>or Protocol<br>Prope<br>tocol. The di-<br>communication | > v                           |  |

#### Anmerkung

Wenn der PC/Laptop für ein anderes Netzwerk konfiguriert ist, die aktuelle IP-Adresse und alle anderen Einstellungen notieren, damit die Einstellungen des ursprünglichen Netzwerks nach der Konfiguration des Gateways wieder auf dem PC/Laptop hergestellt werden können. 6. Die Schaltfläche **Use the following IP address (Folgende IP-Adresse verwenden)** auswählen.

| Internet Protocol Version 4 (TCP/                                                                          | IPv4) Properties                                                               |
|----------------------------------------------------------------------------------------------------|--------------------------------------------------------------------------------|
| General                                                                                                    | -                                                                              |
| You can get IP settings assigned<br>this capability. Otherwise, you ne<br>for the appropriate IP settings. | automatically if your network supports<br>ed to ask your network administrator |
| Obtain an IP address autom                                                                                 | atically                                                                       |
| • Use the following IP address                                                                             | :                                                                              |
| IP address:                                                                                                | 192.168.1.11                                                                   |
| Subnet mask:                                                                                               | 255.255.255.0                                                                  |
| Default gateway:                                                                                           |                                                                                |
| Obtain DNS server address                                                                                  | automatically                                                                  |
| Use the following DNS serve                                                                                | r addresses:                                                                   |
| Preferred DNS server:                                                                                      |                                                                                |
| Alternate DNS server:                                                                                      |                                                                                |
| Validate settings upon exit                                                                                | Advanced                                                                       |

Abbildung 3-6: Eigenschaften der IP-Adresse

- 7. Die Adresse 192.168.1.11 in das Feld **IP Address (IP-Adresse)** eingeben.
- 8. Im Feld **Subnet mask (Subnetzmaske)** 255.255.255.0 eingeben.
- 9. OK sowohl für das Fenster Internet Protocol (TCP/IP) Properties (Eigenschaften des Internetprotokolls [TCP/IP]) als auch für das Fenster Local Area Connection Properties (Eigenschaften der LAN-Verbindung) auswählen.

Anmerkung

Zum Anschluss an den sekundären Ethernet-Port des Gateways müssen die Netzwerkeinstellungen geändert werden.

#### Tabelle 3-1: Netzwerkeinstellungen

| Ethernet | Gateway      | PC/Laptop/<br>Tablet | Subnetzmaske  |
|----------|--------------|----------------------|---------------|
| 1        | 192.168.1.10 | 192.168.1.11         | 255.255.255.0 |
| 2        | 192.168.2.10 | 192.168.2.11         |               |

### 3.3 Deaktivieren des Proxy-Servers

Dieses Verfahren ist eventuell notwendig, wenn der Chrome Browser mit Windows Betriebssystemen verwendet wird.

#### Prozedur

- 1. Den Web-Browser öffnen.
- 2. Settings (Einstellungen) → Advanced (Erweitert) aufrufen.
- 3. Im Abschnitt "System" auf **Open proxy settings (Proxy-Einstellungen öffnen)** klicken.

#### Beispiel

# Abbildung 3-7: Proxy-Einstellungsmenü. Nur verwenden, wenn ein Proxy erforderlich ist.

| Settings                                  | Ş                                                                                                    | - | × |
|-------------------------------------------|----------------------------------------------------------------------------------------------------|---|---|
| ය Home                                    | Proxy                                                                                                    |   |   |
| Find a setting                            | Automatic proxy setup                                                                                                    |   |   |
| Network & Internet                        | Use a proxy server for Ethernet or Wi-Fi connections. These settings<br>don't apply to VPN connections.                     |   |   |
| 🗇 Status                                  | Automatically detect settings                                                                                               |   |   |
| 🥼 Wi-Fi                                   | On On                                                                                                    |   |   |
| 😨 Ethernet                                | Use setup script                                                                                                    |   |   |
| 🕆 Dial-up                                 | Script address                                                                                                    |   |   |
| % VPN                                     |                                                                                                    |   |   |
| $\stackrel{n}{\rightarrow}$ Airplane mode | Save                                                                                                    |   |   |
| (ip) Mobile hotspot                       | Manual proxy setup                                                                                                    |   |   |
| 🕑 Data usage                              | Use a proxy server for Ethernet or Wi-Fi connections. These settings                                                        |   |   |
| Proxy                                     | don't apply to VPN connections.                                                                                             |   |   |
|                                           | Use a proxy server                                                                                                    |   |   |
|                                           | Address Port                                                                                                    |   |   |
|                                           | Use the proxy server except for addresses that start with the<br>following entries. Use semicolons (;) to separate entries. |   |   |
|                                           |                                                                                                    |   |   |
|                                           | Don't use the proxy server for local (intranet) addresses                                                                   |   |   |
|                                           | Save                                                                                                    |   |   |

### 3.4 Konfigurieren des Gateways

Die folgenden Schritte ausführen, um die Erstkonfiguration des Gateway abzuschließen. Dies muss für beide Netzwerke vorgenommen werden.

#### Prozedur

- Die Standard-Website des Gateways unter https:// 192.168.1.10 aufrufen.
  - a) Anmelden mit Benutzername: admin
  - b) Kennwort eingeben: default

#### Anmerkung

Wenn das Gateway ordnungsgemäß angeschlossen wurde, wird eine Sicherheitswarnung zum Zertifikat im Webbrowser angezeigt. Mit dem Gateway Web-Interface fortfahren und mit die folgenden Standardanmeldeinformationen anmelden. Das Passwort sollte nach der ersten Anmeldung geändert werden. Siehe Abschnitt 3.5 bzgl. der Änderung von Benutzernamen und Passwörtern.

#### Abbildung 3-8: Benutzername und Passwort

| Unlock?                         | 2                                                                                                    |
|---------------------------------|----------------------------------------------------------------------------------------------------|
| Please enter y<br>Username      | our password to unlock this section.                                                                       |
| Password                        |                                                                                                    |
| Do not attempt<br>be prosecuted | to log on unless you are an authorized user. Unauthorized access will<br>to the fullest extent of the law. |
| Login                           |                                                                                                    |

- System Settings (Systemeinstellungen) → Gateway → Ethernet Communication (Ethernet-Kommunikation) aufrufen, um die Netzwerkeinstellungen einzugeben.
  - a) Eine statische IP-Adresse konfigurieren oder auf DHCP setzen und einen Hostnamen eingeben.

| wgdemo Hom                              | e Devices System Settings               |                                                     | + Network Inform |
|-----------------------------------------|-----------------------------------------|-----------------------------------------------------|------------------|
| item Settings >> Gateway >> Ethernet Co | mmunication                             |                                                     |                  |
| Gateway                                 |                                         |                                                     |                  |
| Access List                             | Ethernet Communication                  |                                                     |                  |
| Backup And Restore                      | - Primanu Interface (Port 4)            |                                                     | _                |
| Certificate Management                  | Specify an IP address (recommended)     | Domaio Name                                         |                  |
| Ethemet Communication                   | Obtain an IP address from a DHCP server | <ul> <li><user domain="" name=""></user></li> </ul> |                  |
| Firmware                                | Obtain Domain Name from DHCP Server     | 8                                                   |                  |
| Features                                | Interface Physical Address              | IP Address                                          |                  |
| Logging                                 | 00.26.16.01.00.E8                       | 192.168.1.10                                        |                  |
| Time                                    | Full Primary Host Name                  | Not March                                           |                  |
| letwork                                 | wgdemo                                  | 255 255 255 0                                       |                  |
|                                         | Host Name                               | 233.233.233.0                                       |                  |
| rotocols                                | wgdemo                                  | Default Gateway                                     |                  |
| Jsers                                   |                                         | 192.168.1.1                                         |                  |
|                                         |                                         | DCOD Code                                           |                  |
|                                         |                                         | Default *                                           |                  |
|                                         | + Secondary Interface [Port 2]          |                                                     | ON               |
|                                         | VLAN 1                                  |                                                     | OFF              |
|                                         | VLAN 2                                  |                                                     | OFF              |
|                                         | VLAN 3                                  |                                                     | OFF              |
|                                         | VLAN 4                                  |                                                     | OFF              |
|                                         | Save Changes                            | Cancel                                              |                  |
|                                         |                                         |                                                     |                  |
|                                         |                                         |                                                     |                  |

#### Abbildung 3-9: Ethernet-Kommunikation

#### Anmerkung

IP-Adressen müssen vom Benutzer definiert werden. Siehe Abbildung 3-9 für Beispiel-IP-Adressen.

 b) Anwendung neu starten unter System Settings (Systemeinstellungen) → Gateway → Backup and Restore (Datensicherung und Wiederherstellung) → Restart Apps (Apps neu starten).

#### Anmerkung

Durch Rücksetzen der Anwendungen wird die Kommunikation mit den Feldgeräten vorübergehend deaktiviert.

3. Spannungsversorgungs- und Ethernet-Kabel vom Gateway trennen.

### 3.5 Ändern von Benutzernamen und Passwörtern

#### Prozedur

- Zu System Settings (Systemeinstellungen) → Users (Benutzer) → User Accounts (Benutzerkonten) navigieren, um Passwörter zu ändern und Benutzer mit den folgenden Schritten hinzuzufügen.
  - a) Für DeltaV Ready Gateways vom DeltaV Explorer auf Gateway Web-Interface zugreifen..

2. Administrator-, Bediener-, Wartungs- und Executive-Passwörter in ein sicheres Passwort ändern, das die Anforderungen des Benutzerkennworts erfüllt.

#### Abbildung 3-10: Navigation zur Seite "Benutzerkonten"

| wgdemo Home               | Devices System Settings |                                                             |
|---------------------------|-------------------------|-------------------------------------------------------------|
| System Settings >> Users  |                         |                                                             |
| Gateway                   |                         |                                                             |
| Network                   | Users                   |                                                             |
| Protocols                 |                         |                                                             |
| Users                     | → User Accounts         | Assign names and passwords for users accessing the Gateway. |
| User Accounts             |                         |                                                             |
| User Options              | User Options            | Manage how users are able to login to the system.           |
| Active Directory Settings |                         |                                                             |
|                           | Active Directory        | Manage Active Directory connection settings for a domain.   |
|                           |                         |                                                             |
|                           |                         |                                                             |
|                           |                         |                                                             |

### **BEACHTEN**

Das Ändern der Passwörter wird **DRINGEND EMPFOHLEN**, bevor das Gateway zur Verwendung installiert wird.

### **A** WARNUNG

Es gibt keine Möglichkeit, verloren gegangene Passwörter wiederherzustellen. Die einzige Möglichkeit, auf ein Gateway zuzugreifen, das keine bekannten Anmeldeinformationen mehr hat, ist das Zurücksetzen des Gateways auf die Werkseinstellungen. Dabei werden alle Benutzereinstellungen gelöscht, wenn auf die Werkseinstellungen zurückgesetzt wird.

### Abbildung 3-11: Seite "Benutzerkonten" für die Aktualisierung und Änderung von Passwörtern

| User Accounts           |                                                                                |                                                                                                    |                                                                                                    |
|-------------------------|--------------------------------------------------------------------------------|----------------------------------------------------------------------------------------------------|----------------------------------------------------------------------------------------------------|
|                         |                                                                                |                                                                                                    |                                                                                                    |
| Note : New passwords mu | st be at least 1 characte                                                      | er in length.                                                                                                    |                                                                                                    |
| Add New Entry           | Step 2                                                                         |                                                                                                    | ٩                                                                                                    |
|                         |                                                                                |                                                                                                    |                                                                                                    |
| Name                    | Function                                                                       | Edit                                                                                                    |                                                                                                    |
| maint                   | Maintenance                                                                    | Edit                                                                                                    |                                                                                                    |
| admin                   | Administrator                                                                  | Edit                                                                                                    | Step 1                                                                                                    |
| oper                    | Operations                                                                     | Edit                                                                                                    |                                                                                                    |
| exec                    | Executive                                                                      | Edit                                                                                                    |                                                                                                    |
|                         | User Accounts Note: New passwords mu Adda New Entry Name naint admin oper exec | User Accounts Note: New passwords must be at least 1 characte Add New Entry Step 2  Add New Entry Name Function marit Administrator oper Operations exec Executive | User Accounts Totle : New passwords must be at least 1 character in wnofin.  Step 2  Marke Enny  Name Function Edit maint.  admin Administrator  oper Operations Cod  exec Executive Est |

# 4 Physische Installation

### 4.1 Installieren des Emerson 1410S

Eine Stelle wählen, an der das Gateway einen einfachen Zugriff auf das Netzwerk des Hostsystems (Prozessleitnetzwerk) hat.

#### 4.1.1 1401S1 Montage auf DIN-Schiene

Das Emerson Wireless 1410S1 Gateway kann auf ein DIN TS35/7.5 oder TS35/15 Schienensystem aufgeklemmt werden. Das Verfahren zum Aufklemmen des Gateways auf die DIN-Schiene ist in *Abbildung 4-1* dargestellt.

#### Voraussetzungen

- DIN-Schiene für Montage des Gateway
- Emerson Wireless 1410S1 Gateway

#### Prozedur

- 1. Drücken Sie auf die obere Freigabelasche des Gateways, um den Montageclip zu lösen.
- 2. Richten Sie die oberen Zinken oben auf der DIN-Schiene aus und drehen Sie die unteren Zinken in die Unterseite der DIN-Schiene.
- 3. Lassen Sie die obere Lasche los, um das Gateway an der DIN-Schiene zu befestigen.
- 4. Zum Entfernen die obere Lasche nach unten drücken, um das Gateway von der DIN-Schiene zu lösen.

### **BEACHTEN**

Wenn die Einheit in einem Elektronikgehäuse oder an einem anderen Ort montiert wird, müssen die entsprechenden lokalen und nationalen Installationsvorschriften eingehalten werden. Prüfen, dass der Installateur, die zugehörige Hardware und die verwendete Installationsausrüstung über die notwendigen Zertifizierungen für die spezifische Art der ausgeführten Installation verfügen. Vor der Installation muss geprüft werden, ob lokale Vorschriften eine Genehmigung und/oder Abnahme vor dem Einschalten erfordern. Bei der Planung der Installation, die Verlegung des Antennenkabels innerhalb des Gehäuses berücksichtigen.

#### Anmerkung

Die Antenne nicht in einem Metallgehäuse montieren. Um Beschädigungen an den empfindlichen HF-Komponenten zu vermeiden, dürfen die Schutzkappen erst dann vom SMA-Anschluss des Gateways entfernt werden, wenn die Antenne installationsbereit ist.

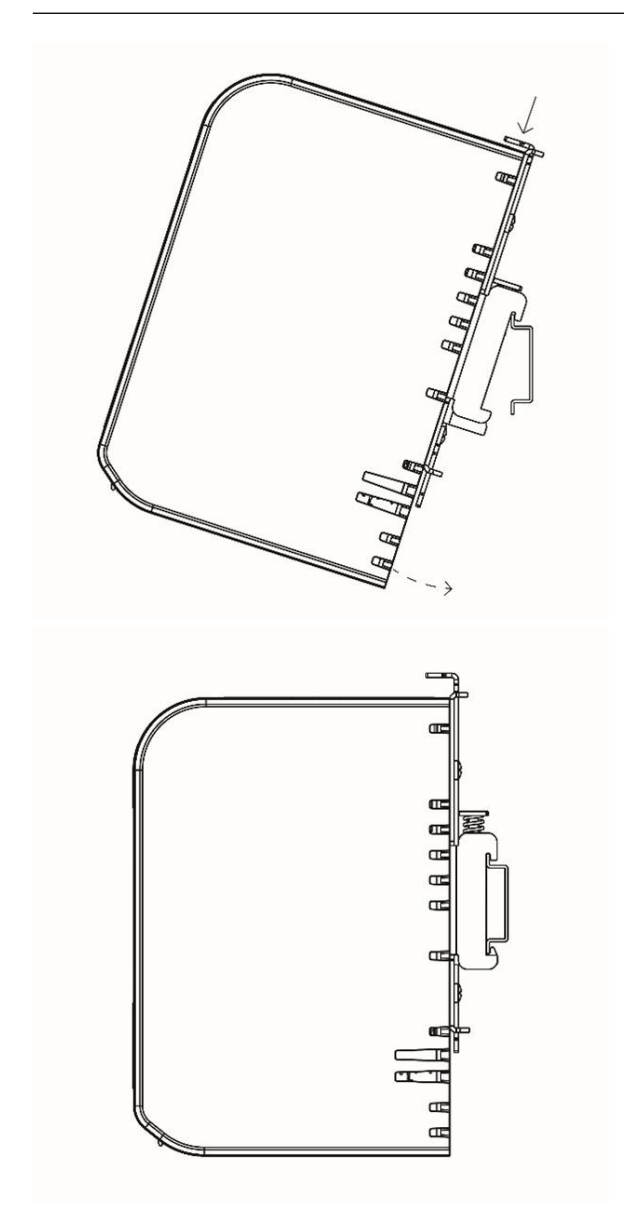

### Abbildung 4-1: Installieren des Emerson 1410S1

#### 4.1.2 1410S2 Rohrmontage

#### Voraussetzungen

Zur Montage des Gateways an einem 20 in. messenden Rohr sind die folgenden Befestigungsteile und Werkzeuge erforderlich:

- Zwei 5/16-in.-Bügelschraubensätze (im Lieferumfang des Gateways enthalten)
- 2 in.-Montagerohr
- 1/2-in.-Schraubenschlüssel

#### Prozedur

- Eine Bügelschraube um das Rohr, durch die oberen Montagebohrungen der Gateway-Montageplatte und durch die Unterlegplatte einsetzen.
- 2. Einen 1/2-in.-Schraubenschlüssel verwenden, um die Muttern an der Bügelschraube zu befestigen.
- 3. Dieses Verfahren mit der zweiten Bügelschraube und den unteren Montagebohrungen wiederholen.

#### Abbildung 4-2: Installieren des Emerson 1410S2

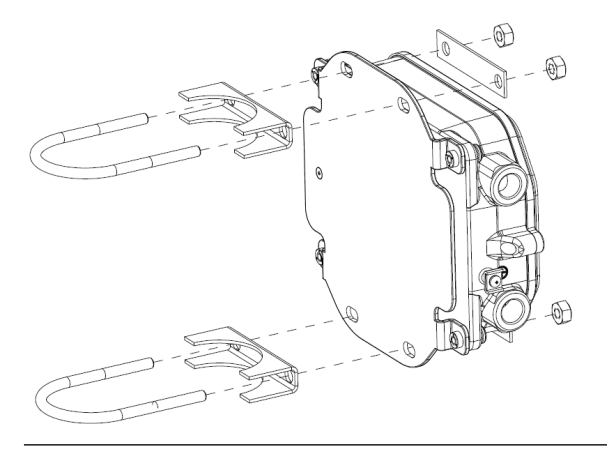

#### 4.1.3 1410S2 Oberflächenmontage

Für die Montage des Gateways an einer Oberflächenhalterung werden die folgenden Befestigungsteile und Hilfsmittel benötigt:

#### Voraussetzungen

- Vier geeignete Befestigungselemente für die bevorzugte Montagemethode
- Montageplatte (im Lieferumfang des Gateway enthalten)
- Bohrer (nicht im Lieferumfang enthalten)
- Schraubenschlüssel (nicht im Lieferumfang enthalten)

Das Gateway wie folgt montieren:

#### Prozedur

Das Gateway wie in Abbildung 4-3 dargestellt auf der Oberfläche installieren. Als Beispiel gezeigte Schrauben.

#### Abbildung 4-3: Emerson 1410S2 Oberflächenmontage

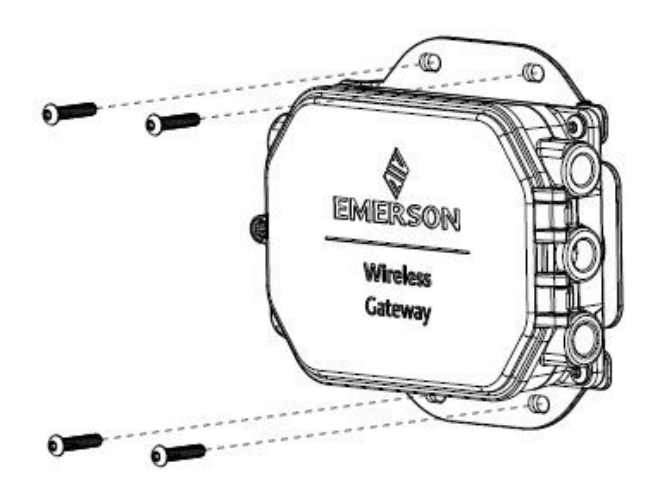

### 4.2 Verkabelung von Emerson 1410S mit der Spannungsversorgung und 781S Smart-Antenne(n)

#### Voraussetzungen

- Kompatibles Kabel
- Schraubendreher
- Abisolierzangen
- Für das Emerson Wireless 1410S1 Gateway benötigen die Anschlüsse ein 12-30 AWG-Kabel, das den Umgebungstemperaturanforderungen der Endinstallation entspricht. Schrauben am Anschluss müssen mit einem Drehmoment von 4,4–5,3 in-lbs festgezogen werden.
- Für das Emerson Wireless 1410S2 Gateway erfordern die internen Antennenanschlussklemmen am Gehäuse Kabel mit 14 AWG oder kleiner. Das Kabel muss für eine Umgebungstemperatur von 100 °C ausgelegt sein. Die Klemmenschrauben müssen bei der Installation mit einem Drehmoment von 7 in-lbs und einem max. Drehmoment von 10 in-lbs angezogen werden.
- Die internen und externen Erdungsschrauben sollten mit einem Drehmoment von 7 in-lbs installiert werden.

#### 4.2.1 Anschluss der Spannungsversorgung an das Emerson Wireless 1410S Gateway

#### Prozedur

- 1. Mindestens 0,14 in. abisolieren.
- 2. Positive und negative Adern an die entsprechenden Anschlussklemmen des 1410S Gateway anschließen (siehe Anschlussschema in Abbildung 4-4 und Abbildung 4-5).

#### 4.2.2 Anschluss der 781S Antenne an das Emerson 1410S Gateway

#### Voraussetzungen

Das Modell 781S verfügt über eine Belden 3084A-Verkabelung von bis zu 9 m (30 ft.). Wenn eine zusätzliche Verkabelung erforderlich ist, muss der Anwender die Feldanschlussdose mit kompatiblen Anschlussklemmen und abgeschirmten, paarweise verdrillten Kabeln, wie Belden 3084A, ausstatten. Empfohlene Kabelspezifikationen sind Umgebungstemperaturen von mindestens 100 °C und 18-24 AWG.

Die maximale Kabellänge zwischen 1410S und 781S beträgt 400 m (1312 ft) unter Verwendung dieser Kabelspezifikation.

#### Prozedur

- 1. Mindestens 0,14 in. abisolieren.
- 2. 781S Smart Antennenkabel an die entsprechenden Anschlussklemmen des Emerson 1410S Gateway anschließen (siehe Anschlussschema in Abbildung 4-4 und Abbildung 4-5).

#### Anmerkung

Die 781S-Abschirmung muss am Gateway angeschlossen werden.

#### Abbildung 4-4: Emerson 1410S1 Anschlussschema mit 781S Smart Antenne

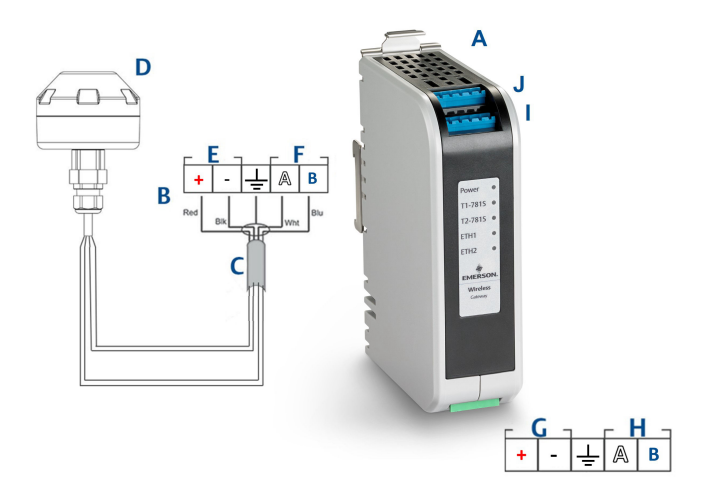

- A. Emerson Wireless 1410S1 Gateway
- B. Anschlussklemmen
- C. Abgeschirmtes, paarweise verdrilltes Kabel
- D. Emerson Wireless 781S Smart Antenne
- E. 781S Spannungsversorgungsklemmen
- F. 781S Datenterminal
- G. 10,5 bis 30 VDC Spannungseingang
- H. Serieller Modbus
- I. 781S Spannungsversorgungs- und Datenanschlüsse an Klemme 1
- J. 781S Spannungsversorgungs- und Datenanschlüsse an Klemme 2<sup>(3)</sup>

#### Abbildung 4-5: Emerson 1410S2 Anschlussschema mit 781S Smart Antenne

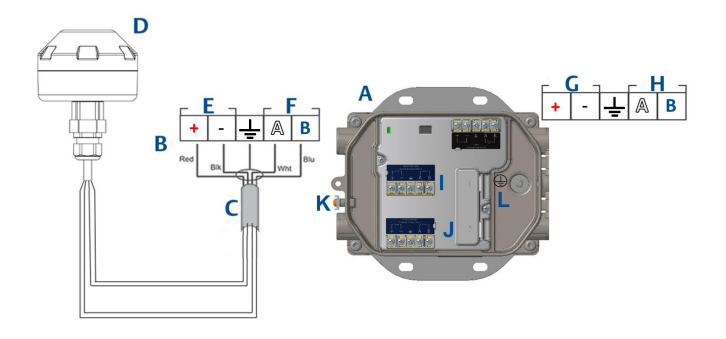

- A. Emerson Wireless 1410S2 Gateway
- B. Anschlussklemmen
- C. Abgeschirmtes, paarweise verdrilltes Kabel
- D. Emerson Wireless 781S Smart Antenne
- E. 781S Spannungsversorgungsklemmen
- F. 781S Datenterminal
- G. Der 10,5 bis 30 VDC Spannungseingang <sup>(2)</sup>
- H. Serieller Modbus
- I. 781S Spannungsversorgungs- und Datenanschlüsse an Klemme 1
- J. 781S Anschlussklemme 2 Spannungs- und Datenanschlüsse<sup>(3)</sup>
- K. Externer Erdungsanschluss
- L. Interne Erdungsklemme

#### Anmerkung

Adernfarben sind typisch für Belden 3084a Kabel oder gleichwertige.

<sup>(2) 1.0.0</sup> des Emerson Wireless 141052 Gateway, konfiguriert mit der Option "A" für eigensichere Ausgänge, kann nur mit 24 VDC Spannungsversorgung betrieben werden. Kennzeichnung prüfen, um Hardwareversion zu überprüfen.

<sup>(3)</sup> Zweite Äntenne kann an Klemme 2 angeschlossen werden, Verdrahtung mit der Antenne von Anschlussklemme 1 identisch.

### 4.3 Erdung des Emerson 1410S

### 4.3.1 Erdung des Emerson 1410S1

Das Emerson Wireless 1410S1 Gateway ist durch die DIN-Schienen-Montageplatte auf der Rückseite des Gateways geerdet. Die DIN-Schiene muss gemäß den lokalen oder nationalen Vorschriften für die Elektroinstallation geerdet werden. Korrekten Kontakt zwischen der Montageplatte des Gateway und der DIN-Schiene für Erdung sicherstellen.

### 4.3.2 Erdung des Emerson 1410S2

Das Gehäuse des Gateways muss immer gemäß den örtlichen oder werksinternen Vorschriften für die Elektroinstallation geerdet sein, entweder mit den internen oder externen Erdungsvorrichtungen. Die beste Methode zur Erdung ist die direkte Verbindung zur Erde mit minimaler Impedanz. Der Erdungsanschluss muss mit einem Leiter von mehr als 11 AWG angeschlossen werden. Vergewissern Sie sich, dass die Erdungsschraube fest angezogen ist. Die internen und externen Erdungsschrauben sollten mit einem Drehmoment von 7 in-lbs installiert werden. Die Verbindung sollte einen Widerstand von 1  $\Omega$  oder weniger aufweisen. Siehe Anschlussschemata in Abbildung 4-5 oben zur Identifizierung der internen und externen Erdungsklemmen.

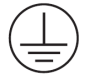

#### Anmerkung

Stellen Sie stets sicher, dass das Kabel für die Umgebungstemperatur der Endinstallation ausgelegt ist.

### 4.4 Abschlusswiderstände

Um Abschluss- und Vorspannungswiderstände für die serielle Modbus-Verbindung zu ermöglichen, werden drei DIP-Schalter bereitgestellt.

Weitere Informationen sind in der *Betriebsanleitung des 1410S* zu finden.

### 4.5 Anschließen an das Hostsystem

Den (primären) Ethernet 1-Anschluss oder den seriellen Anschluss des Gateway mit dem Hostsystem-Netzwerk oder einem seriellen E/A-Modul verbinden.

Weitere Anweisungen zu Host-Verbindungen sind in der *Betriebsanleitung des 1410S* zu finden.

### 4.6 Bewährtes Verfahren

Zur Verkabelung des seriellen Anschlusses wird gewöhnlich ein paarweise verdrilltes und abgeschirmtes Kabel verwendet. Normalerweise die Abschirmung am seriellen Host erden und am Gateway frei lassen. Die Abschirmung isolieren, um Probleme mit der Erdung zu vermeiden.

#### 4.6.1 Bewährte Sicherheitspraktiken

Weitere Informationen zu bewährten Sicherheitspraktiken finden Sie im Emerson Wireless Security Whitepaper. Der Benutzer ist ausschließlich für die Sicherheit seiner Systeme und Produkte, die auf solchen Systemen installiert sind, verantwortlich. Diese Empfehlungen werden zusätzlich zu den Produkt- und Cybersicherheitsrichtlinien des Benutzers empfohlen.

## 5 Software-Installation (optional)

**Security Setup Utility** (nur für sichere Hostverbindung oder OPC-DA-Kommunikation erforderlich) sowie AMS Wireless Configurator nach Bedarf installieren. Weitere Informationen sind in der *Betriebsanleitung* zu finden.

Die Gateway-Firmware muss mit den Hostverbindungen kompatibel sein. Vor der Inbetriebnahme sicherstellen, dass Gateway-Firmware und Host-Firmware (z. B. Security Setup Utility (SSU) und Plantweb Insight) kompatibel sind.

# 6 Funktionsprüfung

Die Funktion des Gateways wird über das Web-Interface geprüft. Hierzu einen Webbrowser auf einem PC des Hostsystem-Netzwerks aufrufen und die IP-Adresse oder den DHCP-Hostnamen des Gateways in die Adressleiste eingeben.

Anmelden mit den in Abschnitt 3–5 festgelegten Anmeldeinformationen.

#### Prozedur

- Die Feldgeräte, die mit den jeweiligen Netzwerken verwendet werden, müssen dieselbe Network ID (Netzwerkkennung) und denselben Join Key (Verbindungsschlüssel) wie die auf dem Gateway besitzen, zu finden auf der Seite "Network Settings" (Netzwerkeinstellungen).
- 2. Überprüfen, ob Feldgeräte mit dem Netzwerk verbunden sind und auf der Seite "Devices" (Geräte) des Gateway-Web-Interface angezeigt werden.
- 3. Prüfen, ob das Hostsystem Feldgerätedaten empfängt.

# 7 Produkt-Zulassungen

### 7.1 Emerson Wireless 1410S1 Gateway

Rev.: 1.3

#### 7.1.1 Informationen zu EU-Richtlinien

Eine Kopie der EU-Konformitätserklärung finden Sie am Ende der Kurzanleitung. Die neueste Version der EU-Konformitätserklärung ist auf Emerson.com zu finden.

### 7.1.2 Standardbescheinigung

Der Messumformer wurde standardmäßig untersucht und geprüft, um zu gewährleisten, dass die Konstruktion die grundlegenden elektrischen, mechanischen und Brandschutzanforderungen eines national anerkannten Prüflabors (NRTL), zugelassen von der Federal Occupational Safety and Health Administration (OSHA, US-Behörde für Sicherheit und Gesundheitsschutz am Arbeitsplatz), erfüllt.

#### 7.1.3 Installation von Geräten in Nordamerika

Der US National Electrical Code<sup>®</sup> (NEC) und der Canadian Electrical Code (CEC) lassen die Verwendung von Geräten mit Divisions-Kennzeichnung in Zonen und von Geräten mit Zone-Kennzeichnung in Divisionen zu. Die Kennzeichnungen müssen für die Ex-Zulassung des Bereichs, die Gasgruppe und die Temperaturklasse geeignet sein. Diese Informationen sind in den entsprechenden Codes klar definiert.

#### 7.1.4 USA

#### N5 USA Division 2 mit eigensicheren Ausgängen

| Zulassung                                                             | 80009647 (CSA)                                                                                                    |
|-----------------------------------------------------------------------|----------------------------------------------------------------------------------------------------|
| Normen/Standards                                                      | UL 60079-0: 2019, UL 60079-7: 2017,<br>UL 60079-11: 2014, FM 3600: 2011, FM<br>3610:2018, FM 3611:2004, FM 3616:2011, UL<br>61010-1-12 Ed 3                                   |
| Kennzeichnungen mit<br>Eigensicherheit in Divi-<br>sion 1 oder Zone 0 | Class I Division 2, Groups A, B, C, D; eigensi-<br>chere Ausgänge zu Class I, II, III, Division 1,<br>Groups A, B, C, D, E, F, G; Class I, Zone 2 AEx<br>ec [ia Ga] IIC T4 Gc |
| Kennzeichnungen mit<br>Eigensicherheit in Divi-<br>sion 2 oder Zone 2 | Class I Division 2, Groups A, B, C, D; eigensi-<br>chere Ausgänge zu Class I, II, III, Division 2,                                                                            |

Groups A, B, C, D, F, G; Class I, Zone 2 AEx ec [ic] IIC T4 Gc Kennzeichnungen mit eigensicheren Ausgängen in Zone 21

Kennzeichnungen mit Class 1 Zone 2, AEx ec [ic IIIC Dc] IIC T4 Gc; eigensicheren Ausgängen in Zone 22

**Temperaturklasse** T4 (-40 °C  $\leq$  T<sub>a</sub>  $\leq$  70 °C)

#### Spezielle Voraussetzungen zur sicheren Verwendung (X)

- 1. Warnung: Potenzielle elektrostatische Aufladungsgefahr Siehe Anweisungen.
- 2. Warnung: Das Gerät hält dem 500 V-Isolationstest gemäß Abschnitt 6.1 von UL 60079-7:2017 und Abschnitt 6.3.13 von UL 60079-11:2014 nicht stand. Dies muss bei der Installation berücksichtigt werden.
- 3. 1410S1 benötigt eine externe IP54, die den Anforderungen von UL 60079-0 entspricht.

#### 7.1.5 Kanada

#### N6 Kanada Division 2 mit eigensicheren Ausgängen

| Zulassung                                                             | 80009647 (CSA)                                                                                                    |
|-----------------------------------------------------------------------|----------------------------------------------------------------------------------------------------|
| Normen/Standards                                                      | CAN/CSA C22.2 Nr. 60079-0:2019, CAN/CSA<br>C22.2 Nr. 60079-7:2016, CAN/CSA C22.2 Nr.<br>60079-11:2014, CAN/CSA C22.2 Nr. 25:2014,<br>CAN/CSA C22.2 Nr. 61010-1-12 3. Auflage |
| Kennzeichnungen mit<br>Eigensicherheit in Di-<br>vision 1 oder Zone 0 | Class I Division 2, Groups A, B, C, D; eigensi-<br>chere Ausgänge zu Class I, II, III, Division 1,<br>Groups A, B, C, D, E, F, G; Class I, Zone 2 Ex ec<br>[ia Ga] IIC T4 Gc |
| Kennzeichnungen mit<br>Eigensicherheit in Di-<br>vision 2 oder Zone 2 | Class I Division 2, Groups A, B, C, D; eigensi-<br>chere Ausgänge zu I, II, III, Division 2, Groups<br>A, B, C, D, F, G; Class I, Zone 2 Ex ec [ic] IIC T4<br>Gc             |
| Kennzeichnungen mit<br>eigensicheren Aus-<br>gängen in Zone 21        | Ex ec [ia IIIC Db] IIC T4 Gc;                                                                                                    |
| Kennzeichnungen mit<br>eigensicheren Aus-<br>gängen in Zone 22        | Ex ec [ic IIIC Dc] IIC T4 Gc;                                                                                                    |

#### **Temperaturklasse** T4 (-40 °C $\leq$ T<sub>a</sub> $\leq$ 70 °C)

#### Spezielle Voraussetzungen zur sicheren Verwendung (X)

- Warnung: Potenzielle elektrostatische Aufladungsgefahr Siehe Anweisungen. AVERTISSEMENT - RISQUE D'EXPLOSION. NE PAS DÉBRANCHER PENDANT QUE LE CIRCUIT EST SOUS TENSION.
- Warnung: Das Gerät hält dem 500 V-Isolationstest gemäß Abschnitt 6.1 von CAN/CSA 60079-7:2016 und Abschnitt 6.3.13 von CAN/CSA 60079-11:2014 nicht stand. Dies muss bei der Installation berücksichtigt werden.

Avertissement: L'équipement n'est pas capable de résister au test de résistance électrique de 500 V tel que défini dans la clause 6.1 de CAN / CSA 60079-7:2016 et 6.3.13 de CAN / CSA 60079-11:2014. Ceci doit être pris en compte lors de l'installation.

 1410S1 benötigt eine externe IP54, die den Anforderungen von CAN/CSA 60079-0 entspricht.
 Le 1410S1 a besoin d'un IP54 externe gui répond aux

Le 141051 a besoin d'un IP54 externe qui repond aux exigences de CAN/CSA 60079-0.

#### 7.1.6 ATEX/UKEX

#### N1 ATEX/ UKEX 2 mit eigensicheren Ausgängen

| Zulassung                                                             | CSANe 22ATEX1078X, CSAE<br>22UKEX1224X, CSANe 22ATEX1140X,<br>CSAE 22UKEX1307X |
|-----------------------------------------------------------------------|--------------------------------------------------------------------------------|
| Normen/Standards                                                      | EN IEC 60079-0: 2018, EN 60079-7:<br>2015/A1:2018, EN 60079-11: 2012           |
| Kennzeichnungen mit Eigensi-<br>cherheit in Zone 0                    | Ex ec [ia Ga] IIC T4 Gc;                                                       |
| Kennzeichnungen mit Eigensi-<br>cherheit in Division 2 oder Zone<br>2 | Ex ec [ic] IIC T4 Gc;                                                          |
| Kennzeichnungen mit eigensi-<br>cheren Ausgängen in Zone 21           | Ex ec [ia IIIC Db] IIC T4 Gc;                                                  |
| Kennzeichnungen mit eigensi-<br>cheren Ausgängen in Zone 22           | Ex ec [ic IIIC Dc] IIC T4 Gc;                                                  |
| Temperaturklasse                                                      | T4 (-40 °C $\le$ T <sub>a</sub> $\le$ 70 °C)                                   |

#### Spezielle Voraussetzungen zur sicheren Verwendung (X)

- 1. Installation "ic", Um wurde als 30 VDC definiert. Das 1410S1 darf nur mit SELV/PELV-Stromversorgung verwendet werden.
- 2. Das 1410S1 erfüllt die 500 VAC-Anforderung der eigensicheren Ausgänge zur Erde nicht.
- 3. Das 1410S1 benötigt eine externe IP54, die den Anforderungen von EN IEC 60079-0:2018 entspricht.

#### 7.1.7 IECEx

#### N7 IECEx Zone 2 mit eigensicheren Ausgängen

| Zulassung                                                          | IECEx CSAE 22.0044X                                         |
|--------------------------------------------------------------------|-------------------------------------------------------------|
| Normen/Standards                                                   | IEC 60079-0: 2017, IEC 60079-7:<br>2015, IEC 60079-11: 2011 |
| Kennzeichnungen mit Eigensicher-<br>heit in Zone 0                 | Ex ec [ia Ga] IIC T4 Gc;                                    |
| Kennzeichnungen mit Eigensicher-<br>heit in Division 2 oder Zone 2 | Ex ec [ic] IIC T4 Gc;                                       |
| Kennzeichnungen mit eigensicheren<br>Ausgängen in Zone 21          | Ex ec [ia IIIC Db] IIC T4 Gc;                               |
| Kennzeichnungen mit eigensicheren<br>Ausgängen in Zone 22          | Ex ec [ic IIIC Dc] IIC T4 Gc;                               |
| Temperaturklasse                                                   | T4 (-40 °C ≤ T <sub>a</sub> ≤ 70 °C)                        |

#### Spezielle Voraussetzungen zur sicheren Verwendung (X)

- 1. Installation "ic", Um wurde als 30 VDC definiert. Das 1410S1 darf nur mit SELV/PELV-Stromversorgung verwendet werden.
- 2. Das 1410S1 erfüllt die 500 VAC-Anforderung der eigensicheren Ausgänge zur Erde nicht.
- 3. Das 1410S1 benötigt eine externe IP54, die den Anforderungen von EN IEC 60079-0:2018 entspricht.

### 7.2 Emerson Wireless 1410S2 Gateway

Rev.: 3.0

#### 7.2.1 Informationen zu EU-Richtlinien

Eine Kopie der EU-Konformitätserklärung finden Sie am Ende der Kurzanleitung. Die neueste Version der EU-Konformitätserklärung ist auf Emerson.com zu finden.

#### 7.2.2 Standardbescheinigung

Der Messumformer wurde standardmäßig untersucht und geprüft, um zu gewährleisten, dass die Konstruktion die grundlegenden elektrischen, mechanischen und Brandschutzanforderungen eines national anerkannten Prüflabors (NRTL), zugelassen von der Federal Occupational Safety and Health Administration (OSHA, US-Behörde für Sicherheit und Gesundheitsschutz am Arbeitsplatz), erfüllt.

#### 7.2.3 Installation von Geräten in Nordamerika

Der US National Electrical Code<sup>®</sup> (NEC) und der Canadian Electrical Code (CEC) lassen die Verwendung von Geräten mit Divisions-Kennzeichnung in Zonen und von Geräten mit Zone-Kennzeichnung in Divisionen zu. Die Kennzeichnungen müssen für die Ex-Zulassung des Bereichs, die Gasgruppe und die Temperaturklasse geeignet sein. Diese Informationen sind in den entsprechenden Codes klar definiert.

#### 7.2.4 USA

#### N5 USA Division 2 mit eigensicheren Ausgängen

| Zulassung             | 80009647 (CSA)                                                                                                    |
|-----------------------|----------------------------------------------------------------------------------------------------|
| Normen/Stan-<br>dards | UL 60079-0: 2019, UL 60079-7: 2017, UL 60079-11:<br>2014, UL 60079-31: 2015, FM 3600: 2011, FM<br>3610:2018, FM 3611:2004, FM 3616:2011, UL<br>61010-1-12 Ed 3 |
| Kennzeichnungen       | Class I, II, III, Division 2, Groups A, B, C, D, F,                                                                                                    |
| mit eigensiche-       | G; Eigensichere Ausgänge zu Class I, Division 1,                                                                                                    |
| ren Ausgängen in      | Groups A, B, C, D; Class I, Zone 2 AEx ec [ia Ga] IIC                                                                                                    |
| Division 1 oder       | T4 Gc; Class I, Class II, Zone 22 AEx tc [ia Ga] IIIC                                                                                                    |
| Zone 0                | T90 Dc                                                                                                    |
| Kennzeichnungen       | Class I, II, III, Division 2, Groups A, B, C, D, F,                                                                                                    |
| mit Eigensicher-      | G; Eigensichere Ausgänge zu Class I, Division 2,                                                                                                    |
| heit in Division 2    | Groups A, B, C, D; Class I, Zone 2 AEx ec [ic] IIC T4                                                                                                    |
| oder Zone 2           | Gc; Class II, Zone 22 AEx tc [ic Gc] IIIC T90 Dc                                                                                                    |

Temperaturklas-<br/>seRev 1 (-40 °C  $\leq$  T<sub>a</sub>  $\leq$  65 °C ), Rev 2 T4 (-40 °C  $\leq$  T<sub>a</sub>  $\leq$ <br/>70 °C)

#### Spezielle Voraussetzungen zur sicheren Verwendung (X):

- 1. Warnung: Potenzielle elektrostatische Aufladungsgefahr Siehe Anweisungen.
- 2. Warnung: Das Gerät hält dem 500 V-Isolationstest gemäß Abschnitt 6.1 von UL 60079-7:2017 und Abschnitt 6.3.13 von UL 60079-11:2014 nicht stand. Dies muss bei der Installation berücksichtigt werden.

#### 7.2.5 Kanada

#### N6 Kanada Division 2 mit eigensicheren Ausgängen

| Zulassung                                                                               | 80009647 (CSA)                                                                                                    |
|-----------------------------------------------------------------------------------------|----------------------------------------------------------------------------------------------------|
| Normen/Stan-<br>dards                                                                   | CAN/CSA C22.2 Nr. 60079-0:2019, CAN/CSA<br>C22.2 Nr. 60079-7:2016, CAN/CSA C22.2 Nr.<br>60079-11:2014, CAN/CSA C22.2 Nr. 60079-31:2016,<br>CAN/CSA C22.2 Nr. 25:2014, CAN/CSA C22.2 Nr.<br>61010-1-12 3. Auflage      |
| Kennzeichnun-<br>gen mit eigensi-<br>cheren Ausgän-<br>gen in Division<br>1 oder Zone 0 | Class I, II, III, Division 2, Groups A, B, C, D, F,<br>G; Eigensichere Ausgänge zu Class I, Division 1,<br>Groups A, B, C, D; Class I, Zone 2 Ex ec [ia Ga] IIC<br>T4 Gc; Class II, Zone 22 Ex tc [ia Ga] IIIC T90 Dc |
| Kennzeichnun-<br>gen mit eigensi-<br>cheren Ausgän-<br>gen in Division<br>2 oder Zone 2 | Class I, II, III, Division 2, Groups A, B, C, D, F,<br>G; Eigensichere Ausgänge zu Class I, Division 2,<br>Groups A, B, C, D; Class I, Zone 2 Ex ec [ic] IIC T4<br>Gc; Klasse II, Zone 22 Ex tc [ic Gc] IIIC T90 Dc   |
| Temperaturklas-<br>se                                                                   | Rev 1 (-40 °C $\leq$ T <sub>a</sub> $\leq$ 65 °C ), T4 (-40 °C $\leq$ T <sub>a</sub> $\leq$ 70 °C)                                                                                                    |

#### Spezielle Voraussetzungen zur sicheren Verwendung (X):

- Warnung: Potenzielle elektrostatische Aufladungsgefahr Siehe Anweisungen. AVERTISSEMENT - RISQUE D'EXPLOSION. NE PAS DÉBRANCHER PENDANT QUE LE CIRCUIT EST SOUS TENSION.
- Warnung: Das Gerät hält dem 500 V-Isolationstest gemäß Abschnitt 6.1 von CAN/CSA 60079-7:2016 und Abschnitt 6.3.13 von CAN/CSA 60079-11:2014 nicht stand. Dies muss bei der Installation berücksichtigt werden.

Avertissement: L'équipement n'est pas capable de résister au test de résistance électrique de 500 V tel que défini dans la clause 6.1 de CAN / CSA 60079-7: 2016 et 6.3.13 de CAN / CSA 60079-11: 2014. Ceci doit être pris en compte lors de l'installation.

#### 7.2.6 Europa

# N1 ATEX Erhöhte Sicherheit mit eigensicheren Ausgängen in Zone 0

| Zulassung             | SGS20ATEX0036X                                                                                                 |
|-----------------------|----------------------------------------------------------------------------------------------------|
| Kennzeichnun-<br>gen  |                                                                                                    |
| Normen/Stan-<br>dards | EN IEC 60079-0: 2018, EN IEC<br>60079-7:2015+A1:2018, EN 60079-11: 2012, EN<br>60079-15:2010, EN 60079-31:2014 |

#### N1 ATEX Erhöhte Sicherheit mit eigensicheren Ausgängen in Zone 0 (nur für den Einsatz mit Cisco Outdoor Access Point Modell IW-6300H-AC-x-K9)

| Zulassung             | SGS20ATEX0036X                                                                                                 |
|-----------------------|----------------------------------------------------------------------------------------------------|
| Kennzeichnun-<br>gen  |                                                                                                    |
| Normen/Stan-<br>dards | EN IEC 60079-0: 2018, EN IEC<br>60079-7:2015+A1:2018, EN 60079-11: 2012, EN<br>60079-15:2010, EN 60079-31:2014 |

#### Spezielle Voraussetzungen zur sicheren Verwendung (X):

- 1. Die Polyurethan-Lackierung des Gehäuses stellt eventuell eine Gefahr durch elektrostatische Aufladung dar. Es ist darauf zu achten, dass das Gehäuse vor äußeren Bedingungen geschützt ist, die zu einem Anstieg einer elektrischen Ladung beitragen. Das Gerät darf nur mit einem feuchten Lappen gereinigt werden.
- 2. Das Gerät hält dem 500-V-Isolationstest gemäß Abschnitt 6.1 der EN 60079-7:2015+ A1:2018 und 6.3.13 der EN 60079-11:2012 nicht stand. Dies muss bei der Installation berücksichtigt werden.

#### N1 ATEX Erhöhte Sicherheit mit eigensicheren Ausgängen in Zone 2

Zulassung SGS20ATEX0057X

| Kennzeichnun-<br>gen  |                                                                             |
|-----------------------|-----------------------------------------------------------------------------|
| Normen/Stan-<br>dards | EN IEC 60079-0: 2018, EN IEC<br>60079-7:2015+A1:2018, EN 60079-11: 2012, EN |
|                       | 60079-15:2010, EN 60079-31:2014                                             |

#### N1 ATEX Erhöhte Sicherheit mit eigensicheren Ausgängen in Zone 2 (nur für den Einsatz mit Cisco Outdoor Access Point Modell IW-6300H-AC-x-K9)

| Zulassung             | SGS20ATEX0057X                                                                                                 |
|-----------------------|----------------------------------------------------------------------------------------------------|
| Kennzeichnun-<br>gen  | ⓑ II 3G Ex ec nA [ic] IIC T4 Gc (-40 °C ≤ $T_a$ ≤ +65 °C)                                                      |
| Normen/Stan-<br>dards | EN IEC 60079-0: 2018, EN IEC<br>60079-7:2015+A1:2018, EN 60079-11: 2012, EN<br>60079-15:2010, EN 60079-31:2014 |

#### Spezielle Voraussetzungen zur sicheren Verwendung (X):

- Die Polyurethan-Lackierung des Gehäuses stellt eventuell eine Gefahr durch elektrostatische Aufladung dar. Es ist darauf zu achten, dass das Gehäuse vor äußeren Bedingungen geschützt ist, die zu einem Anstieg einer elektrischen Ladung beitragen. Das Gerät darf nur mit einem feuchten Lappen gereinigt werden.
- Die nicht eigensicheren Spannungsversorgungs-, Modbus RTU- und Ethernet-Port-Anschlüsse des Geräts müssen entweder über Schaltkreise mit einer extra niedrigen Spannung (SELV) oder einer extra niedrigen Schutzspannung (PELV) versorgt werden, z. B. über Geräte, welche die Anforderungen der IEC 60950-Serie, IEC 61010- 1 oder einen äquivalenten technischen Standard erfüllen.
- Das Gerät hält dem 500-V-Isolationstest gemäß Abschnitt
   der EN 60079-7:2015+ A1:2018 und 6.3.13 der EN 60079-11:2012 nicht stand. Dies muss bei der Installation berücksichtigt werden.

#### ND ATEX Staub-Ex-Schutz mit eigensicheren Ausgängen in Zone 0

| Zulassung             | SGS20ATEX0036X                                                                                                 |
|-----------------------|----------------------------------------------------------------------------------------------------|
| Kennzeichnun-<br>gen  | & II 3D (1G) Ex tc [ia IIC Ga] IIIC T90 °C Dc (-40 °C<br>$T_a \leq$ +65 °C)                                    |
| Normen/Stan-<br>dards | EN IEC 60079-0: 2018, EN IEC<br>60079-7:2015+A1:2018, EN 60079-11: 2012, EN<br>60079-15:2010, EN 60079-31:2014 |

#### Spezielle Voraussetzungen zur sicheren Verwendung (X):

- Die Polyurethan-Lackierung des Gehäuses stellt eventuell eine Gefahr durch elektrostatische Aufladung dar. Es ist darauf zu achten, dass das Gehäuse vor äußeren Bedingungen geschützt ist, die zu einem Anstieg einer elektrischen Ladung beitragen. Das Gerät darf nur mit einem feuchten Lappen gereinigt werden.
- 2. Das Gerät hält dem 500-V-Isolationstest gemäß Abschnitt 6.1 der EN 60079-7:2015+ A1:2018 und 6.3.13 der EN 60079-11:2012 nicht stand. Dies muss bei der Installation berücksichtigt werden.

#### ND ATEX Staub-Ex-Schutz mit eigensicheren Ausgängen in Zone 2

| Zulassung             | SGS20ATEX0036X                                                                                                 |
|-----------------------|----------------------------------------------------------------------------------------------------|
| Kennzeichnun-<br>gen  | & II 3D (3G) Ex tc [ic IIC Gc] IIIC T90 °C Dc (-40 °C<br>$T_a \leq +65$ °C)                                    |
| Normen/Stan-<br>dards | EN IEC 60079-0: 2018, EN IEC<br>60079-7:2015+A1:2018, EN 60079-11: 2012, EN<br>60079-15:2010, EN 60079-31:2014 |

#### Spezielle Voraussetzungen zur sicheren Verwendung (X):

- 1. Die Polyurethan-Lackierung des Gehäuses stellt eventuell eine Gefahr durch elektrostatische Aufladung dar. Es ist darauf zu achten, dass das Gehäuse vor äußeren Bedingungen geschützt ist, die zu einem Anstieg einer elektrischen Ladung beitragen. Das Gerät darf nur mit einem feuchten Lappen gereinigt werden.
- Die nicht eigensicheren Spannungsversorgungs-, Modbus RTU- und Ethernet-Port-Anschlüsse des Geräts müssen entweder über Schaltkreise mit einer extra niedrigen Spannung (SELV) oder einer extra niedrigen Schutzspannung (PELV) versorgt werden, z. B. über Geräte, welche die Anforderungen der IEC 60950-Serie, IEC 61010- 1 oder einen äquivalenten technischen Standard erfüllen.
- 3. Das Gerät hält dem 500-V-Isolationstest gemäß Abschnitt 6.1 der EN 60079-7:2015+ A1:2018 und 6.3.13 der EN 60079-11:2012 nicht stand. Dies muss bei der Installation berücksichtigt werden.

#### 7.2.7 International

#### N7 IECEx Erhöhte Sicherheit mit eigensicherem Ausgang in Zone 0

| Zulassung             | IECEx BAS.20. 0022X                                                                                         |
|-----------------------|----------------------------------------------------------------------------------------------------|
| Kennzeichnun-<br>gen  | Ex ec [ia Ga] IIC T4 Gc (-40 °C $\leq$ T <sub>a</sub> $\leq$ +65 °C)                                        |
| Normen/Stan-<br>dards | IEC 60079-0: 2017, IEC 60079-7:2015+A1:2017,<br>IEC 60079-11: 2011, IEC 60079-15:2017, IEC<br>60079-31:2013 |

#### N7 IECEx Erhöhte Sicherheit mit eigensicheren Ausgängen in Zone 0 (nur für den Einsatz mit Cisco Outdoor Access Point Modell IW-6300H-AC-x-K9)

| Zulassung             | IECEx BAS.20. 0022X                                                                                         |
|-----------------------|----------------------------------------------------------------------------------------------------|
| Kennzeichnun-<br>gen  | Ex ec nA [ia Ga] IIC T4 Gc (-40 °C $\leq$ T <sub>a</sub> $\leq$ +65 °C)                                     |
| Normen/Stan-<br>dards | IEC 60079-0: 2017, IEC 60079-7:2015+A1:2017,<br>IEC 60079-11: 2011, IEC 60079-15:2017, IEC<br>60079-31:2013 |

#### Spezielle Voraussetzungen zur sicheren Verwendung (X):

- 1. Die Polyurethan-Lackierung des Gehäuses stellt eventuell eine Gefahr durch elektrostatische Aufladung dar. Es ist darauf zu achten, dass das Gehäuse vor äußeren Bedingungen geschützt ist, die zu einem Anstieg einer elektrischen Ladung beitragen. Das Gerät darf nur mit einem feuchten Lappen gereinigt werden.
- Das Gerät hält dem 500-V-Isolationstest gemäß Abschnitt 6.1 der EN 60079-7:2015+ A1:2018 und 6.3.13 der EN 60079-11:2012 nicht stand. Dies muss bei der Installation berücksichtigt werden.

#### N7 IECEx Erhöhte Sicherheit mit eigensicherem Ausgang in Zone 2

| Zulassung             | IECEx BAS.20. 0027X                                                                                         |
|-----------------------|----------------------------------------------------------------------------------------------------|
| Kennzeichnun-<br>gen  | Ex ec [ic] IIC T4 Gc (-40 °C $\leq$ T <sub>a</sub> $\leq$ +65 °C)                                           |
| Normen/Stan-<br>dards | IEC 60079-0: 2017, IEC 60079-7:2015+A1:2017,<br>IEC 60079-11: 2011, IEC 60079-15:2017, IEC<br>60079-31:2013 |

#### N7 IECEx Erhöhte Sicherheit mit eigensicheren Ausgängen in Zone 2 (nur für den Einsatz mit Cisco Outdoor Access Point Modell IW-6300H-AC-x-K9)

| Zulassung             | IECEx BAS.20. 0027X                                                                                         |
|-----------------------|----------------------------------------------------------------------------------------------------|
| Kennzeichnun-<br>gen  | Ex ec nA [ic] IIC T4 Gc (-40 °C $\leq$ T <sub>a</sub> $\leq$ +65 °C)                                        |
| Normen/Stan-<br>dards | IEC 60079-0: 2017, IEC 60079-7:2015+A1:2017,<br>IEC 60079-11: 2011, IEC 60079-15:2017, IEC<br>60079-31:2013 |

#### Spezielle Voraussetzungen zur sicheren Verwendung (X):

- 1. Die Polyurethan-Lackierung des Gehäuses stellt eventuell eine Gefahr durch elektrostatische Aufladung dar. Es ist darauf zu achten, dass das Gehäuse vor äußeren Bedingungen geschützt ist, die zu einem Anstieg einer elektrischen Ladung beitragen. Das Gerät darf nur mit einem feuchten Lappen gereinigt werden.
- 2. Die nicht eigensicheren Spannungsversorgungs-, Modbus RTU- und Ethernet-Port-Anschlüsse des Geräts müssen entweder über Schaltkreise mit einer extra niedrigen Spannung (SELV) oder einer extra niedrigen Schutzspannung (PELV) versorgt werden, z. B. über Geräte, welche die Anforderungen der IEC 60950-Serie, IEC 61010- 1 oder einen äquivalenten technischen Standard erfüllen.
- 3. Das Gerät hält dem 500-V-Isolationstest gemäß Abschnitt 6.1 der EN 60079-7:2015+ A1:2018 und 6.3.13 der EN 60079-11:2012 nicht stand. Dies muss bei der Installation berücksichtigt werden.

#### NF IECEx Staub-Ex-Schutz mit eigensicheren Ausgängen in Zone 0

| Zulassung             | IECEx BAS.20. 0022X                                                                                         |
|-----------------------|----------------------------------------------------------------------------------------------------|
| Kennzeichnun-<br>gen  | Ex tc [ia IIC Ga] IIIC T90 °C Dc (-40 °C $\leq$ T <sub>a</sub> $\leq$ +65 °C)                               |
| Normen/Stan-<br>dards | IEC 60079-0: 2017, IEC 60079-7:2015+A1:2017,<br>IEC 60079-11: 2011, IEC 60079-15:2017, IEC<br>60079-31:2013 |

#### Spezielle Voraussetzungen zur sicheren Verwendung (X):

1. Die Polyurethan-Lackierung des Gehäuses stellt eventuell eine Gefahr durch elektrostatische Aufladung dar. Es ist darauf zu achten, dass das Gehäuse vor äußeren Bedingungen geschützt ist, die zu einem Anstieg einer elektrischen Ladung beitragen. Das Gerät darf nur mit einem feuchten Lappen gereinigt werden.

2. Das Gerät hält dem 500-V-Isolationstest gemäß Abschnitt 6.1 der IEC 60079-7:2015+ A1:2017 nicht stand. Dies muss bei der Installation berücksichtigt werden.

#### NF IECEx Staub-Ex-Schutz mit eigensicheren Ausgängen in Zone 2

| Zulassung             | IECEx BAS.20. 0027X                                                                                         |
|-----------------------|----------------------------------------------------------------------------------------------------|
| Kennzeichnun-<br>gen  | Ex tc [ic IIC Gc] IIIC T90 °C Dc (-40 °C $\leq$ T <sub>a</sub> $\leq$ +65 °C)                               |
| Normen/Stan-<br>dards | IEC 60079-0: 2017, IEC 60079-7:2015+A1:2017,<br>IEC 60079-11: 2011, IEC 60079-15:2017, IEC<br>60079-31:2013 |

#### Spezielle Voraussetzungen zur sicheren Verwendung (X):

- 1. Die Polyurethan-Lackierung des Gehäuses stellt eventuell eine Gefahr durch elektrostatische Aufladung dar. Es ist darauf zu achten, dass das Gehäuse vor äußeren Bedingungen geschützt ist, die zu einem Anstieg einer elektrischen Ladung beitragen. Das Gerät darf nur mit einem feuchten Lappen gereinigt werden.
- 2. Die nicht eigensicheren Spannungsversorgungs-, Modbus RTU- und Ethernet-Port-Anschlüsse des Geräts müssen entweder über Schaltkreise mit einer extra niedrigen Spannung (SELV) oder einer extra niedrigen Schutzspannung (PELV) versorgt werden, z. B. über Geräte, welche die Anforderungen der IEC 60950-Serie, IEC 61010- 1 oder einen äquivalenten technischen Standard erfüllen.
- Das Gerät hält dem 500-V-Isolationstest gemäß Abschnitt 6.1 der IEC 60079-7:2015+ A1:2017 nicht stand. Dies muss bei der Installation berücksichtigt werden.

# 8 Konformitätserklärung

| EU Declaration of Conformity<br>No: RMD 1157 Rev. C                                                             |                                                                                                    |
|----------------------------------------------------------------------------------------------------|----------------------------------------------------------------------------------------------------|
|                                                                                                    |                                                                                                    |
| We,                                                                                                    |                                                                                                    |
| Rosemount Inc.                                                                                                  |                                                                                                    |
| 6021 Innovation Blvd.                                                                                           |                                                                                                    |
| USA                                                                                                    |                                                                                                    |
|                                                                                                    |                                                                                                    |
| declare under our sole responsibility that the                                                                  | product,                                                                                           |
| Emerson <sup>TM</sup> Win                                                                                       | reless 1410S Gateway                                                                               |
| manufactured by,                                                                                                |                                                                                                    |
| Rosemount Inc.                                                                                                  |                                                                                                    |
| 6021 Innovation Blvd.                                                                                           |                                                                                                    |
| Shakopee, MN 55379                                                                                              |                                                                                                    |
| USA                                                                                                    |                                                                                                    |
| to which this declaration relates, is in conform<br>Community Directives, including the latest a                | mity with the provisions of the European mendments, as shown in the attached schedule.             |
| Assumption of conformity is based on the ap<br>applicable or required, a European Communi<br>attached schedule. | plication of the harmonized standards and, when<br>ty notified body certification, as shown in the |
|                                                                                                    |                                                                                                    |
|                                                                                                    |                                                                                                    |
|                                                                                                    |                                                                                                    |
|                                                                                                    |                                                                                                    |
| /////                                                                                                    |                                                                                                    |
| 14/2                                                                                                    | Vice President of Global Quality                                                                   |
| (signature)                                                                                                    | (function name - printed)                                                                          |
| Mark Las                                                                                                    | 041.00 202                                                                                         |
| (name - printed)                                                                                                | (date of issue)                                                                                    |
|                                                                                                    | ····· · · · · · · · · · · · · · · · ·                                                              |

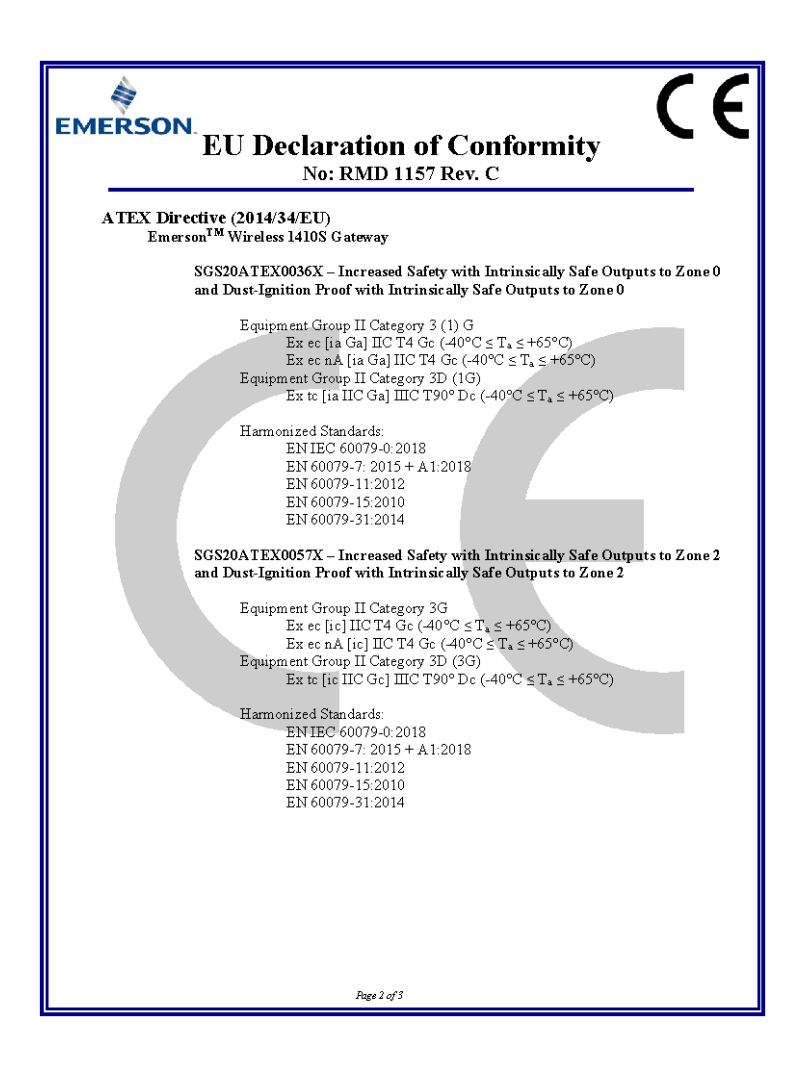

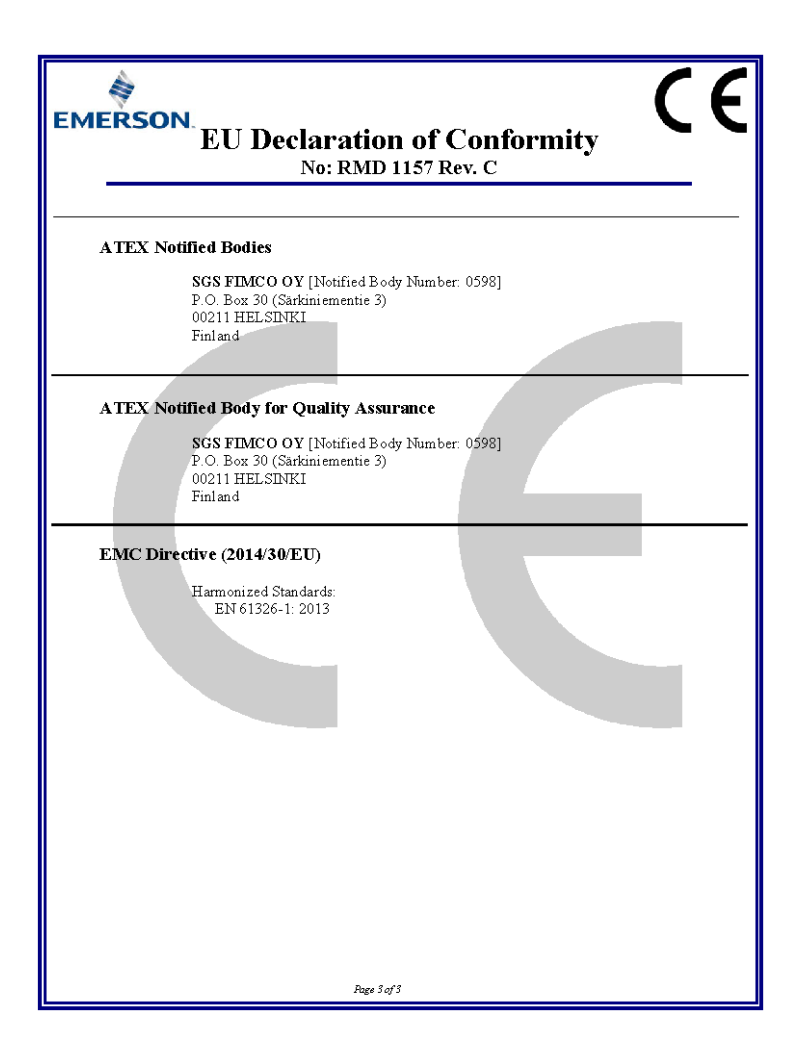

| EMERSON.<br>EU-Konformi<br>Nein: RMD                                                                                                    | tätserklärung<br>1157 Rev. C                                             |
|----------------------------------------------------------------------------------------------------|--------------------------------------------------------------------------|
| Wir                                                                                                    |                                                                          |
| Rosem ount, Inc.<br>6021 Innovations-Blyd.<br>Shakopee, MN 55379<br>USA<br>erklären unter unserer alleinigen Verantwortung.                                                                                                    | dass das Produkt,                                                        |
| ,,,,,,,,,,,,,,,,,,,,,,,,,,,,,,,,,,,,,,,                                                                                                    |                                                                          |
| Emerson <sup>TM</sup> Wirele                                                                                                    | ss 1410S Gateway                                                         |
| Rosem ount, Inc.<br>6021 Innovations-Blvd.<br>Shakop ee, MN 55379<br>USA<br>auf das sich diese Erklärung bezieht, konform ist<br>einschließlich der neuesten Ergänzungen, gemäß                                                  | mit den Bestimmungen der EU-Richtlinien,<br>beigefügtem Anhang.          |
| Die Annahme der Konformität basiert auf der Anwendung der harmonisierten Normen und, falls<br>zutreffend oder erförderlich, der Zulassung durch eine benannte Stelle der Europäischen<br>Gemeinschaft, gemäß beigefügtem Anhang. |                                                                          |
| (Unterschrift)                                                                                                    | Vice President of Global Quality<br>(Furktionsname - in Druktbuchstaben) |
|                                                                                                    |                                                                          |
| Mark Lee<br>(Name in Druckbuchstaben)                                                                                                    | (Ausstellungsdatum)                                                      |
|                                                                                                    |                                                                          |

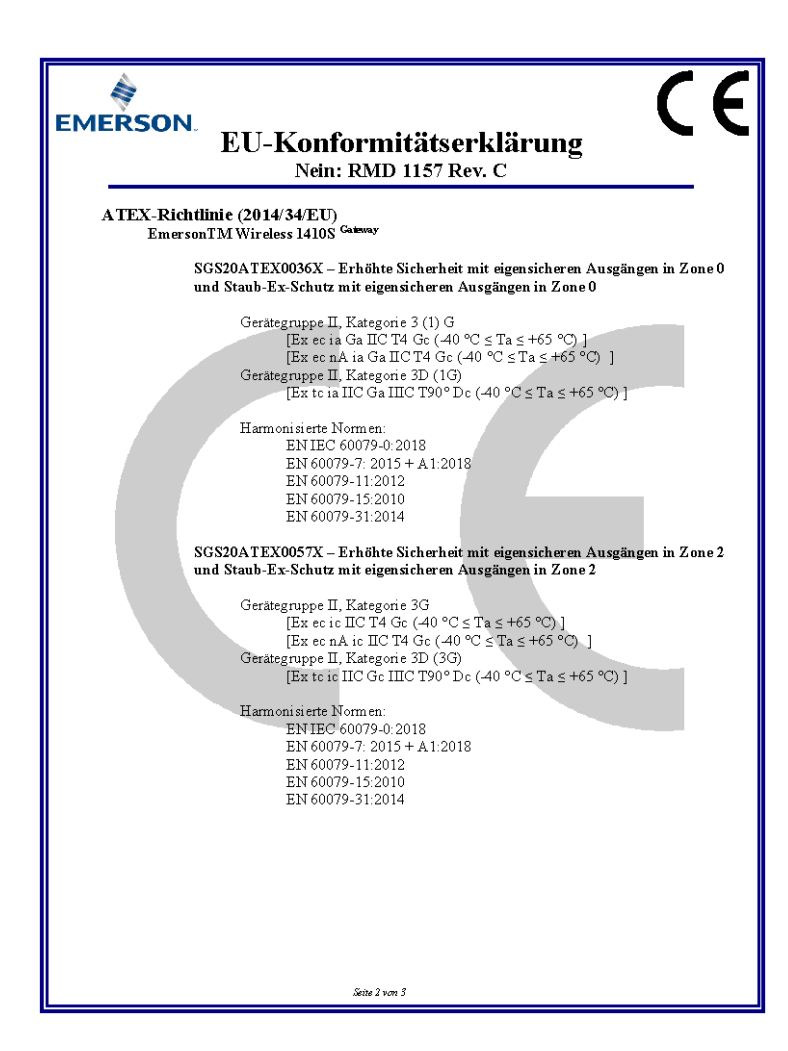

| EMERSON.<br>EU-Konformitätserklärung<br>Nein: RMD 1157 Rev. C                                                                                                    |   |
|----------------------------------------------------------------------------------------------------|---|
| ATEX Benannte Stellen<br>SGS FIMCO OY [Nummer der benannten Stelle bei: 0598]<br>Postfach 30 (Sarkiniementie 3)<br>00211 HELSINKI<br>Finnland                       | _ |
| ATEX Benannte Stelle für Qualitätssicherung<br>SGS FIMCO OY [Nummer der benannten Stelle bei: 0598]<br>Postfach 30 (Sarkiniementie 3)<br>00211 HELSINKI<br>Finnland |   |
| Postfach 30 (Sarkiniementie 3)<br>00211 HELSINKI<br>Finnland<br>EMV-Richtlinie (2014/30/EU)<br>Harmonisierte Normen:<br>EN 61326-1: 2013                            |   |
| Seite 3 von 3                                                                                                    |   |

|                                                                                                    | No: RMD1163 Rev. B                                                                                                    |
|----------------------------------------------------------------------------------------------------|----------------------------------------------------------------------------------------------------|
| Declaration of                                                                                                    | of Conformity CC / UK                                                                                                    |
| EMERSON. Dectar attoll of                                                                                                    |                                                                                                    |
| We,                                                                                                    |                                                                                                    |
| 6021 Innovation Blvd<br>Shakopee, MN 55379<br>USA                                                                                                    |                                                                                                    |
| declare under our sole responsibility that the product,                                                                                                    |                                                                                                    |
| Rosemount™ 1410S1 Wireless Indoor Gateway                                                                                                    |                                                                                                    |
| Authorized Representative in Europe:                                                                                                    | For product compliance destination sales<br>questions in Great Britain, contact Authorized                                                                                                    |
| street, Parcul Industrial<br>Tetarom II. Clui-Napoca 400638. Romania                                                                                                   | Emerson Process Management Limited at                                                                                                    |
| Regulatory Compliance Shared Services Department                                                                                                    | ukproductoompliance@emerson.com or +44 11<br>6282 23 64, Regulatory Compliance Department,                                                                                                    |
| Email: <u>europeproductcompliance@emerson.com</u> Phone:<br>+40 374 132 035                                                                                            | Emerson Process Management Limited, company<br>No 00671801, Meridian East, Leicester LE19 1UX,                                                                                                    |
| to which this declaration relates, is in conformity with:                                                                                                    | United Kingdom                                                                                                    |
| 1) the relevant statutory requirements of Great Britain, includi                                                                                                    | ng the latest amendments                                                                                                    |
| 2) the provisions of the European Union Directives, including                                                                                                    | the latest amendments                                                                                                    |
| Dec 7 2022                                                                                                    | 2-<br>Mark Lag   Vice President Quality   Paulder CO USA                                                                                                    |
| (signature & date of issue)                                                                                                    | (name) (function) (place of issue)                                                                                                    |
| ATEX Notified Body for EU Type Examination Certificate:<br>CSA Group Netherlands B.V. [Notified Body Number: 2813]<br>Uirchiseweg 310<br>6912 AR ARNHEM<br>Netherlands | UK Conformity Assessment Body for UK Type Examination<br>Certificate:<br>CSA Group Testing UK Ltd (Approved Body Number: 0518)<br>Unit 6 Hawarden Industrial Park, Hawarden, CH5 3US<br>United Kingdom |
| ATEX Notified Body for Quality Assurance:<br>SGS Finko Og Notified Body Number: 0598]<br>Takomolio 8<br>00380 Helsinki<br>Finland                                      | UK Approved Body for Quality Assumes:<br>SGS Baseds Lud (Approved Body Number: 1180)<br>Rockhead Business Park, Staden Lane<br>Buston, Darbyshine, SK17 9R2<br>United Kingdom                          |
|                                                                                                    |                                                                                                    |
|                                                                                                    |                                                                                                    |
|                                                                                                    |                                                                                                    |
|                                                                                                    |                                                                                                    |
|                                                                                                    |                                                                                                    |
|                                                                                                    |                                                                                                    |
|                                                                                                    |                                                                                                    |
|                                                                                                    |                                                                                                    |
|                                                                                                    |                                                                                                    |

| EMERSON. Declaration o                                                                                                    | f Conformity CE/LK                                                                                                    |
|----------------------------------------------------------------------------------------------------|----------------------------------------------------------------------------------------------------|
| EMC Directive (2014/30/EU)<br>Harmonized Standards:<br>EN 61326-1:2013                                                                                                    | Electromagnetic Compatibility Regulations 2016 (S.I. 2016/1091)<br>Designated Standards:<br>EN 61326-1:2013                                                                                                    |
| ATEX Directive (2014/34/EU)<br>CSANe 22ATEX1078X - Model 141081 Wireless Indoor<br>Gateway<br>Equipment Group II, Category 3(1) G<br>Ex et [a Ga] IIO T4 Ge<br>(40°C 4 Ta 5°C°)<br>Equipment Group II, Category 3(2D) G<br>Ex et [a III C0 Bindrafts:<br>EN EC 60079-0:2018<br>EN 60075-1:2012<br>EN 60075-5:2015/A1:2018<br>CSANe 22ATEX140X - Model 141081 Wireless Indoor<br>Gateway<br>Equipment Group II, Category 3(3) G<br>Ex et [a III C0 JII (C ALGORY) 3(3) G<br>Ex et [a III C0 JII (C ALGORY) 3(3) G<br>Ex et [a III (C ALGORY) 3(3) G<br>Ex et [a III (C ALGORY) 3(3) G<br>Ex et [a III (C ALGORY) 3(3) G<br>Ex et [a III (C ALGORY) 3(3) G<br>Ex et [a III (C ALGORY) 3(3) G<br>Ex et [a III (C ALGORY) 3(3) G<br>Ex et [a III (C ALGORY) 3(3) G<br>Ex et [a III (C ALGORY) 3(3) G<br>Ex et [a III (C ALGORY) 3(3) G<br>Ex | Equipment and Protective Systems Intended for use in<br>Potentially Explosive Atmospheres Regulations 2016 (S.I.<br>2016) 11(3)<br>GARAE WICK 122X - Model 141081 Wireless Indoor<br>GARAE WICK 122X - Model 141081 Wireless Indoor<br>Equipment Group II, Category 3(1) G<br>Ex e ce la Cell IIC 14 Ge<br>(40°C 5 Ta 5 70°C)<br>Designated Samdards:<br>EN 60079-11:1021<br>EN 60079-5:2015/11:2018<br>CSAE 22UKEX1307X - Model 141081 Wireless Indoor<br>Gategorum<br>Group II, Category 3(3) G<br>Ex e ce lei IIC 14 Ge<br>(40°C 5 Ta 5 70°C)<br>Equipment Group II, Category 3(3) G<br>Ex e ce lei IIC 14 Ge<br>(40°C 5 Ta 5 70°C)<br>Equipment Group II, Category 3(3) G<br>Ex e ce lei IIC 14 Ge<br>(40°C 5 Ta 5 70°C)<br>Designated Sandards:<br>EN IIC 50079-5/2018<br>EN IIC 50079-5/2018 |

| [                                                                                                    | Nein: RMD1163 Rev. B                                                                                                    |
|----------------------------------------------------------------------------------------------------|----------------------------------------------------------------------------------------------------|
| A.                                                                                                    |                                                                                                    |
| EMERSON Konformitä                                                                                                    | itserklärung <b>( ( )</b>                                                                                                    |
|                                                                                                    |                                                                                                    |
| Wir<br>Rosemount, Inc.<br>6021 Innovations-Blvd<br>Shakopee, MN 55379<br>USA                                                                                                    |                                                                                                    |
| erklären unter unserer alleinigen Verantwortung, dass das Produkt                                                                                                    | 1                                                                                                    |
| Rosemount™ 1410S1 Wireless Indoor Gateway                                                                                                    |                                                                                                    |
| Autorisierte Vertretung in Europa:<br>Emerson S.R.L., Firmennr. J12/88/2006, Emerson 4<br>Straße, Parcul Industrial<br>Tetarom II, ClulyNapoca 400838, Rumánien                      | Bei Fragen zur Produkt-Compliance am Zielort in<br>Großbritannien wenden Sie sich bitte an den<br>autorisierten Vertreter:<br>Emerson Process Management Limited,                                                                                                    |
| Shared-Services-Abteilung für Einhaltung gesetzlicher<br>Vorschriften                                                                                                    | ukproductcompliance@emerson.com oder +44 11<br>6282 23 64, Regulatory Compliance Department.                                                                                                    |
| E-Mail: europeproductcompliance@emerson.com Telefon:<br>+40 374 132 035                                                                                                    | Emerson Process Management Limited, Firma Nr.<br>00671801, Meridian Ost, Leicester LE19 1UX,<br>Vereinigtes Königreich                                                                                                    |
| auf das sich diese Erklärung bezieht, konform ist mit:                                                                                                    |                                                                                                    |
| 1) die einschlägigen gesetzlichen Anforderungen Großbritan                                                                                                    | niens, einschließlich der neuesten Ergänzungen                                                                                                    |
| <ol> <li>die Bestimmungen der Eu-Richtlinien, einschlie ßlich der n</li> </ol>                                                                                                    | euesten Änderungen                                                                                                    |
| (Unterschrift & Ausstellungsdatum)                                                                                                    | Mark Lee   Vice President, Quality   Boulder, CO, USA<br>(Namen) (Funktion) (Ausstellunesort)                                                                                                    |
| ATEX Benannet Stelle für EU-<br>Baumusterprüfbescheinigung:<br>CSA Group Meherlands B.V. [Nummer der benannten Stelle:<br>2813]<br>Utrechtseweg 310<br>8812 AR ARNHEM<br>Niederlande | Konformitätsbewertungsstelle des Vereinigten Konigreichs für UK-<br>Baumusterprüfbescheinigung:<br>Nummer der zugelasseine 18telle der CSA Group Testing UK Ltd. 0518]<br>Einhelte Hawarden Industrepark, Hawarden, CH5 3US<br>Vereinigtes Konigreich<br>Im Großbritansten genehnigte Stelle für Qualitätssicherung:<br>Sich Beweich der Ühlummer direr zugelessenes füller 11600. |
| ATEX Benannte Stelle für Qualitätssicherung:<br>[SGS Finko Qy Nummer der benannten Stelle: 0598]<br>Takomotie 8<br>00380 Heisinki<br>Finnland                                        | Rockhead Business Park, Staden Lane<br>Buston, Dehyshire SK17 9RZ<br>Vereinigtes Königreich                                                                                                    |
|                                                                                                    |                                                                                                    |
|                                                                                                    |                                                                                                    |
|                                                                                                    |                                                                                                    |
|                                                                                                    |                                                                                                    |
|                                                                                                    |                                                                                                    |
|                                                                                                    |                                                                                                    |
|                                                                                                    |                                                                                                    |

# 

Kurzanleitung 00825-0605-4410, Rev. BC Dezember 2022

Weiterführende Informationen: Emerson.com

©2022 Emerson. Alle Rechte vorbehalten.

Die Verkaufsbedingungen von Emerson sind auf Anfrage erhältlich. Das Emerson Logo ist eine Marke und Dienstleistungsmarke der Emerson Electric Co. Rosemount ist eine Marke der Emerson Unternehmensgruppe. Alle anderen Marken sind Eigentum ihres jeweiligen Inhabers.

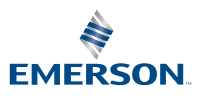

ROSEMOUNT